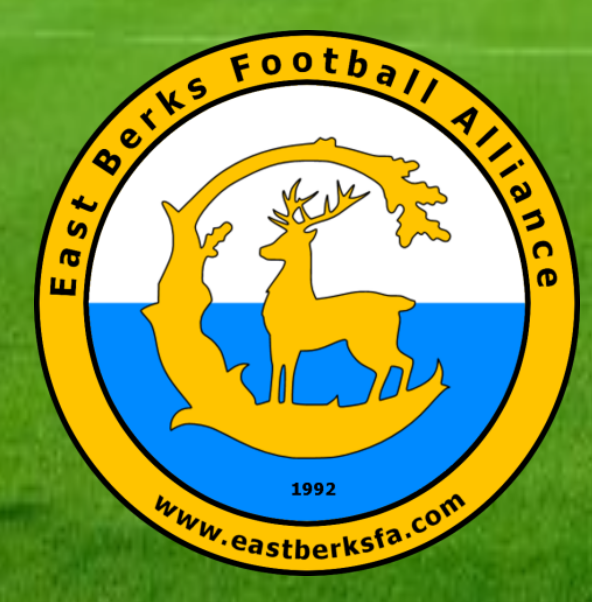

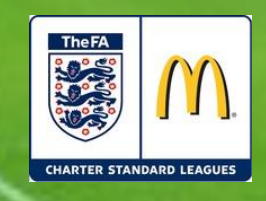

# **EBFA Systems Overview**

June 2021

Ian Nile – EBFA Chair

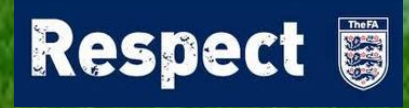

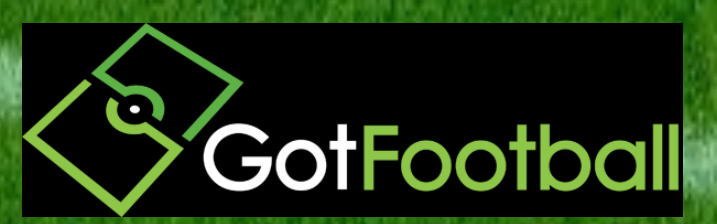

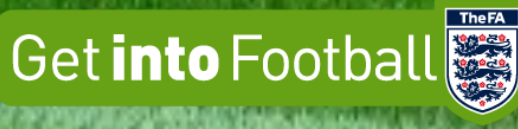

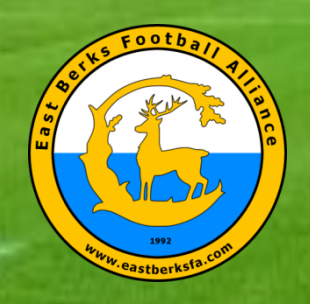

#### **EBFA runs 2 websites**

East Berks FA (www.eastberksfa.com)

GotFootball (www.gotfootball.co.uk)

### **EBFA - East Berks FA**

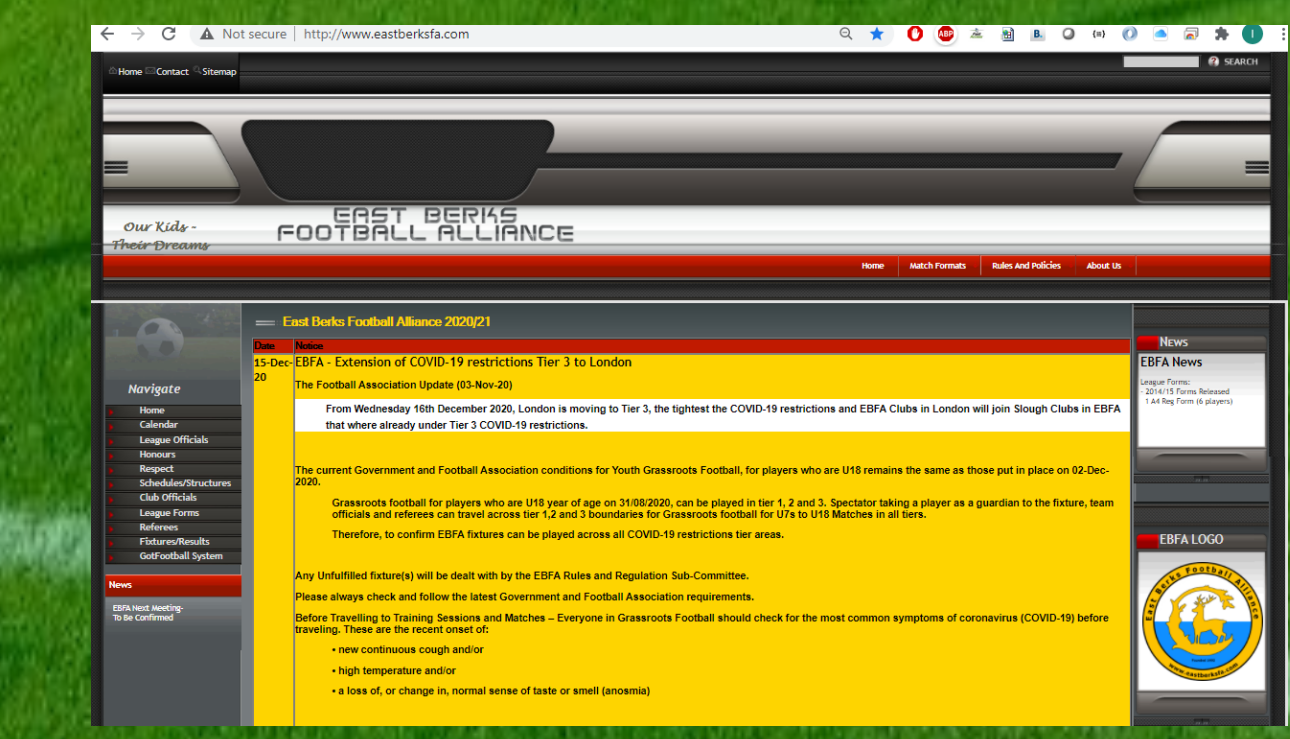

TheFA

TheFA

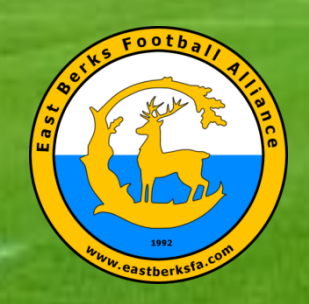

### East Berks FA (www.eastberksfa.com)

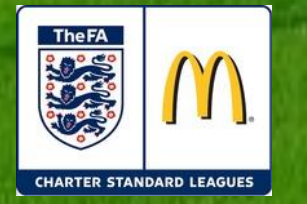

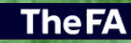

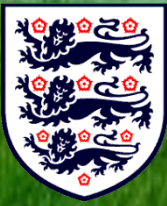

#### Navigate

Home Calendar League Officials Honours Respect Schedules/Structures Club Officials League Forms Referees Fixtures/Results GotFootball System

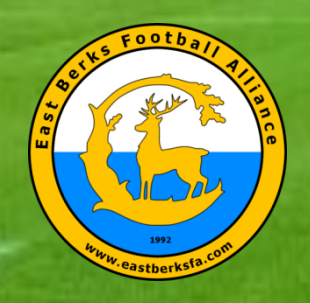

### EBFA - East Berks FA (League Forms)

EAST BERKS

Rules & Fori

Navig

Home Calen Leagu Hono Respe Scheo Club

Leag Refe Fixtu GotF

EBFA Next M

| t Forms              | FOOTBALL ALLIANCE                                                                            |                    |               |                    |
|----------------------|----------------------------------------------------------------------------------------------|--------------------|---------------|--------------------|
|                      |                                                                                              | Home               | Match Formats | Rules And Policies |
| 199                  | = EBFA League Forms 2020/21                                                                  |                    |               |                    |
|                      | 2020/2021 - Team Player Registration Age Group Ranges                                        |                    |               |                    |
|                      | EBFA Player Age Group - Age Ranges                                                           | PDF                |               |                    |
| ite                  | 2010/2024 Team/Respect Marke, Cogride Form                                                   |                    |               |                    |
|                      | Zuzu/Zuzu - Team/Respect Marks - Goggie Form                                                 |                    | -1            |                    |
| e Officials          | Goggle Form for Result, Match Details and Respect Mark etc.                                  | <u>Goggle Form</u> |               |                    |
| ırs<br>ct            |                                                                                              |                    |               |                    |
| ules/Structures      | 2020/2021 - Rules and Regulations                                                            |                    | -1            |                    |
| Officials<br>e Forms | Rules and Regulation (Version 1.00a)                                                         | PDF                |               |                    |
| ees                  | Compact Summary of Rules                                                                     | PDF                | -             |                    |
| res/Results          | 2020/21- Rule Changes                                                                        | PDF                | -             |                    |
| orban oystem         | Sin Bins - FA Final Temporary dismissals 2019 (v4)                                           | PDF                |               |                    |
|                      | IFAB (International Football Association Board) Law Changes for 2020/21                      | PDF                |               |                    |
| ting-                |                                                                                              |                    |               |                    |
| ed                   | EBFA Sep-20 COID-19 Guidance on re-starting outdoor competitive grassroots<br>football V1.01 | PDF                |               |                    |
|                      | EBFA COVID-19 Policy - Non - Fulfilled Fixtures -Due to COVID-19 Issues V2.01                | PDF                |               |                    |
|                      |                                                                                              |                    |               |                    |
|                      | EBFA 2020-21 Guide To Marking The Referee V1.00                                              | PDF                | _             |                    |
|                      | EBFA 2020-21 The League and Clubs-Teams Public Liability Insurance V1.00                     | PDF                | -             |                    |
|                      |                                                                                              |                    |               |                    |
|                      | EBFA ITC Procedure GBR-UK Passport and Born Outside England                                  | PDF                | _             |                    |
|                      | Protests and Complaints Report Form                                                          | Word               |               |                    |
|                      | Protests and Complaints Report Form - Witness Statement Template                             | Word               |               |                    |

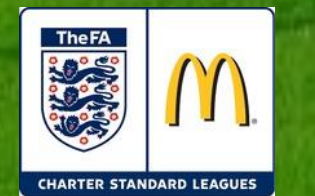

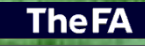

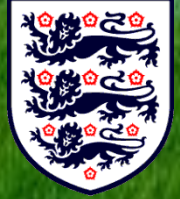

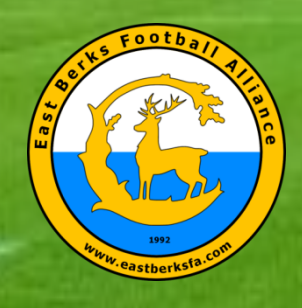

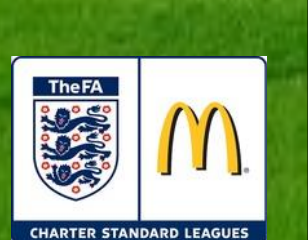

#### **The FA**

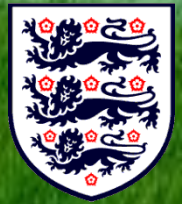

# **EAST BERKS FOOTBALL ALLIANCE**

### **EBFA - East Berks FA (League Forms)**

| EBFA League Forms 2020/21                                                                    |             |
|----------------------------------------------------------------------------------------------|-------------|
| 2020/2021 - Team Player Registration Age Group Ranges                                        |             |
| EBFA Player Age Group - Age Ranges                                                           | PDF         |
|                                                                                              |             |
| 2020/2021 - Team/Respect Marks - Goggle Form                                                 |             |
| GotFootball Scores Only                                                                      | Goggle Form |
| Goggie Form for Result, Match Details and Respect Mark etc.                                  | Goggie Form |
|                                                                                              |             |
| 2020/2021 - Rules and Regulations                                                            | I           |
| Rules and Regulation (Version 1.00a)                                                         | <u>PDF</u>  |
| Compact Summary of Rules                                                                     | PDF         |
| 2020/21- Rule Changes                                                                        | PDF         |
| Sin Bins - FA Final Temporary dismissals 2019 (v4)                                           | PDF         |
| IFAB (International Football Association Board) Law Changes for 2020/21                      | PDF         |
|                                                                                              |             |
| EBFA Sep-20 COID-19 Guidance on re-starting outdoor competitive grassroots<br>football V1.01 | <u>PDF</u>  |
| EBFA COVID-19 Policy - Non - Fulfilled Fixtures -Due to COVID-19 Issues V2.01                | PDF         |
|                                                                                              |             |
| EBFA 2020-21 Guide To Marking The Referee V1.00                                              | PDF         |
|                                                                                              |             |
| EBFA 2020-21 The League and Clubs-Teams Public Liability Insurance V1.00                     | PDF         |
|                                                                                              |             |
| EBFA ITC Procedure GBR-UK Passport and Born Outside England                                  | PDF         |
|                                                                                              |             |
| Protests and Complaints Report Form                                                          | Word        |
| Protests and Complaints Report Form - Witness Statement Template                             | Word        |

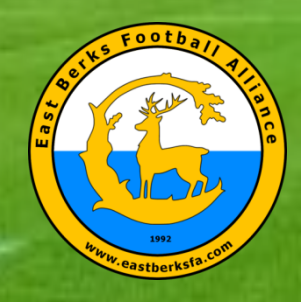

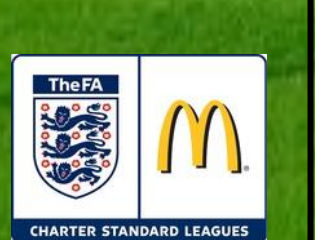

SADAN DI MAKA

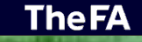

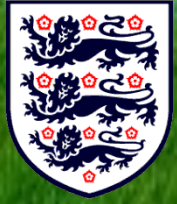

# **EAST BERKS FOOTBALL ALLIANCE**

### EBFA - East Berks FA (League Forms)

#### Age Group Format Sheet - 5v5 - U07s and U08s PDF Age Group Format Sheet - 7v7 - U09s and U10s PDF Age Group Format Sheet - 9v9 - U11s and U12s PDF Age Group Format Sheet - 11v11 - U13s to U18s PDF 2020/2021 - Referee Registration - Goggle Form **Referee Registration Form Goggle Form** 2020/2021 - Qualified First Aider (QFA) Registration - Goggle Form Qualified First Aider Registration Form **Goggle Form** Transfer Form - Player Club To Club - (1 per Player Transfer) Word Transfer Form - Player Internal Club - (1 per Player Transfer) Word Deregistration Form - Player/Parent Deregistration from Club Word (1 per Player Deregistration) Deregistration Form - Club (Player /Parent Left) Deregistration from Club Word (1 per Player Deregistration) 2020/2021 Match Confirmation Template and Checklist Match Confirmation Template Word Match Checklist Word Teams Who Forgot Their Team Player Registration ID Cards Word

A DOMESTIC OF

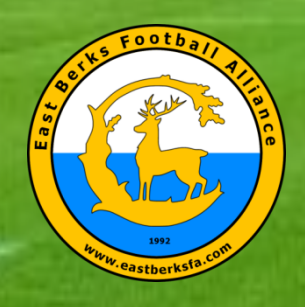

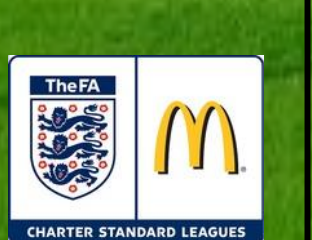

### **EBFA - East Berks FA (League Forms)**

| 2020/2021 - Postpone a Match Application Form                    |            |
|------------------------------------------------------------------|------------|
| Application to Postpone A Match Form                             | Word       |
| 2020/2021 - Protest and Complaints Form                          |            |
| Protests and Complaints Form                                     | Word       |
| Protests and Complaints Report Form - Witness Statement Template | Word       |
| -<br>2020/2021 - Claim Match Points Form                         |            |
| Claim Match Points Form                                          | Word       |
| 2020/2021 - Duties of an EBFA Div Sec                            |            |
| Duties of an EBFA Div Sec                                        | <u>PDF</u> |

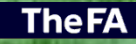

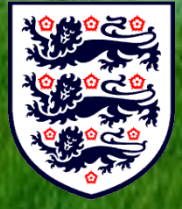

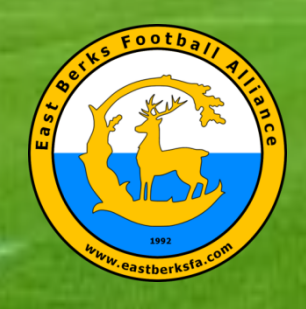

#### **EBFA – Match Confirmation**

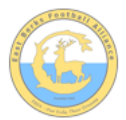

East Berks Football Alliance (EBFA - Our Kids - Their Dreams) Match Confirmation Template - 2020/21

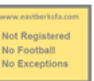

| Teams                                                                                              | ſŀ                                                                                                    | nome                                                                                  | team]                           | ν                      | [awa                 | y team]       |  |  |
|----------------------------------------------------------------------------------------------------|----------------------------------------------------------------------------------------------------|---------------------------------------------------------------------------------------|---------------------------------|------------------------|----------------------|---------------|--|--|
| Date                                                                                               |                                                                                                    | [ Saturday - dd-mmm-yyyy]                                                             |                                 |                        |                      |               |  |  |
| KO Time                                                                                            |                                                                                                    |                                                                                       | [h                              | h:mi                   | m]                   |               |  |  |
| Age Group                                                                                          |                                                                                                    |                                                                                       | L                               | J-[X)                  | q                    |               |  |  |
| Home Team Manager<br>and Mobile Number                                                             |                                                                                                    | [manager name]<br>[mobile]                                                            |                                 |                        |                      |               |  |  |
| Format<br>(Indicate one as appropriate)                                                            | 5v5                                                                                                    |                                                                                       | 7v7                             |                        | 9v9                  | 11v11         |  |  |
| Match<br>(Indicate one as appropriate)                                                             | Section                                                                                                    | n                                                                                     | Divisonal                       |                        | Troph                | y Event       |  |  |
| Referee                                                                                            | We will ha<br>with a Cou                                                                                                    | ve/wi                                                                                 | i <b>ll not have</b> a qu<br>A. | ualifi                 | ed referee who       | is registered |  |  |
| (Name of referee to be<br>confirmed before match if not<br>known at time of match<br>confirmation) | Name of Referee: [referee name]<br>Referee EBFA Registration Number : [ebfa referee reg no]<br>I will pay the referee the full fee of £X before the match. |                                                                                       |                                 |                        |                      |               |  |  |
| Venue Address<br>(Including postcode<br>and map link)                                              |                                                                                                    |                                                                                       | [venue<br>[po<br>[m             | e ad<br>stco<br>ap lii | dress]<br>de]<br>nk] |               |  |  |
| Respect                                                                                            |                                                                                                    | Please ensure your parents/spectators remain<br>behind the Respect lines at all times |                                 |                        |                      |               |  |  |
|                                                                                                    | Parking                                                                                                    |                                                                                       |                                 |                        |                      |               |  |  |
| Any other issues                                                                                   | Disability<br>Parking and<br>Access                                                                                                    |                                                                                       |                                 |                        |                      |               |  |  |
|                                                                                                    |                                                                                                    |                                                                                       |                                 |                        |                      |               |  |  |

Look forward to seeing you and your team. Please confirm receipt of this communication.

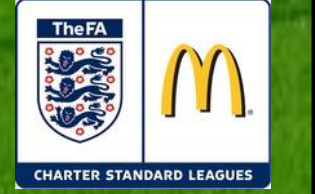

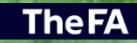

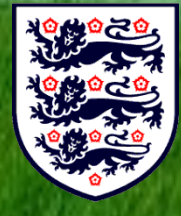

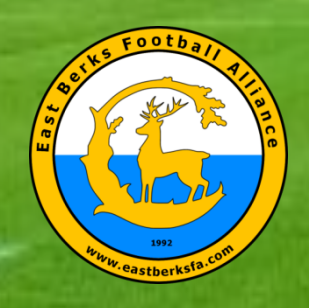

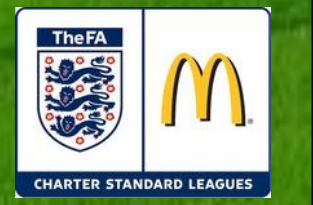

#### **EBFA – Match Confirmation**

If Referee changes – inform the opposition with Referee EBFA Reg No

Get Positive 100% confirmation of any correspondence.

If weather closes your venue offer the chance to host match by email or text to opposition. (Get Positive 100% confirmation of any correspondence)

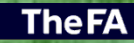

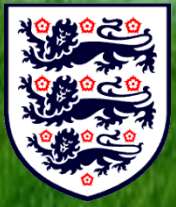

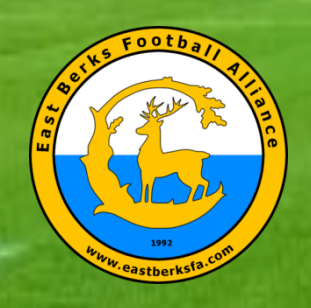

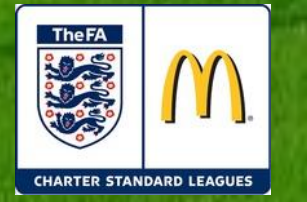

**TheFA** 

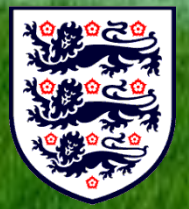

# EAST BERKS FOOTBALL ALLIANCE

**EBFA – Pre Match On the Fixture Day** 

Ensure pitch is setup Goals – Secured – Are pegs in correctly Corner Flags – Vertical and safe Respect Line – Line or Barrier or Cones

Meet and Pay Referee (Half fee to you from Away Team) Ensure Ref understand the Laws and Rules at this Age Group – Data form on website

Meet and Greet the Opposition – Pitch Layout – Where Manager, Coaches and Subs stand, where Supporters Stand

Any COVID procedures – wipe goals, clean balls, players hand sanitise (Start, Qtr, Half, End)

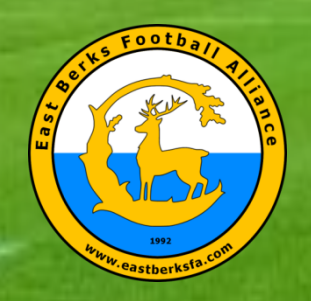

#### GotFootball (www.gotfootball.co.uk)

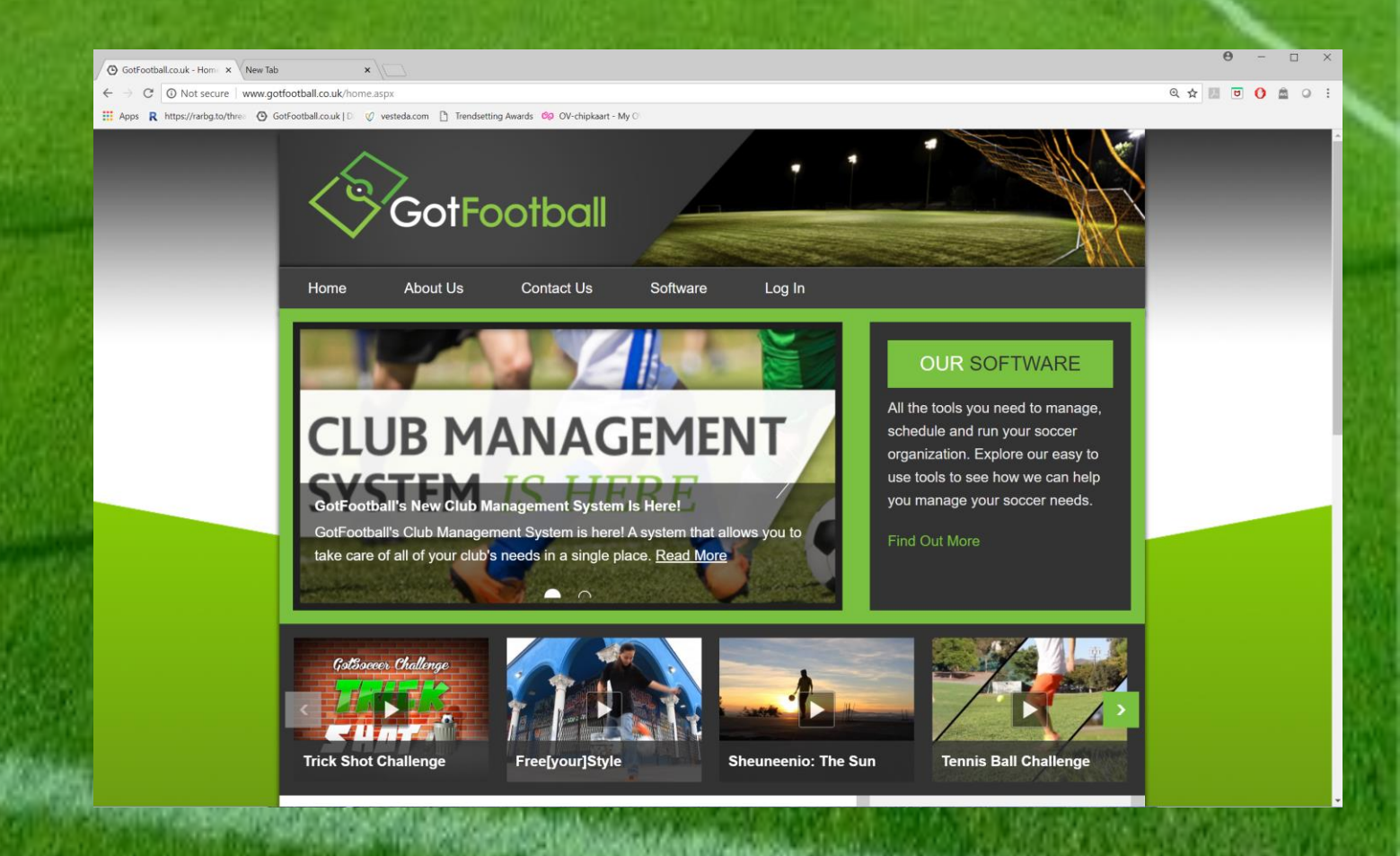

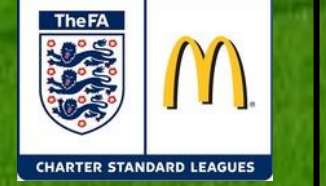

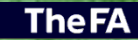

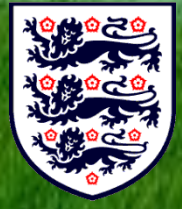

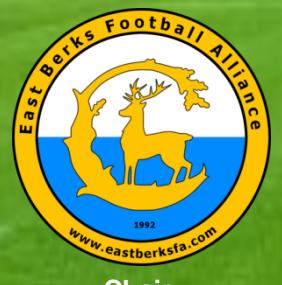

<u>Chair</u> Ian Nile

Vice Chair - Youth Mike Harrison

Vice Chair - Mini Kevin Bavington

Hon. Secretary Chris Day

> <u>Treasurer</u> Andy Bolt

League Welfare Officer Ian Nile

Referees Secretary Glyn Wellington

Rules & Regs Chair Kevin Bavington

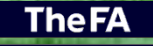

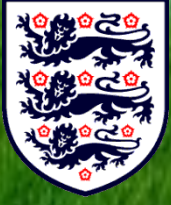

# **GotFootball System**

- Club Applications for Membership of EBFA 99 Clubs
- Team Applications into Event East Berks Football Alliance 2021/22 - 929 teams
- Player Registered with Club/Teams
- Player Registration with EBFA for EBFA Events
- Fixtures in Events
- Team/Game Sheets Yours to Opposition, Referee.
- Results GotFootball
- Team Marks and Respect Report (Google Forms)
  - Team Stats Upload the Completed Team/Game Sheet via link in TM&RR.
- Messaging/Contacts

•

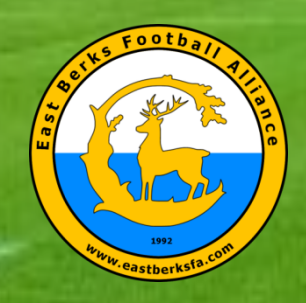

# GF Player Registration with EBFA for an Event

- Upload New Passport Style photo taken within last 3 months (JPG)
- Check/Update Player Record Address and Parent/Guardian Emails
- For a new player add Date of Birth.
- Upload POA/POBP [Proof of Age/Proof of Birth Place] (Passport/Birth Certificate)
- Beware of FIFA/English Football Association International Clearance - Player registered for your Club, 10 years old to U18s, including players with a GBR passport which shows they were born outside England.

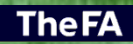

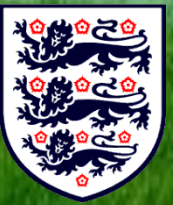

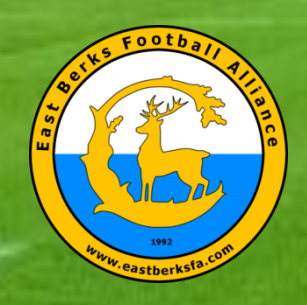

### Player Registration with EBFA for an Event

- Email Parent from Team portal to request Parents login and complete the League Parent/Guardian Agreement Form (LPGAF).
- Then league can verify the legal name (deed poll required if name changed – No Wills for William, Jos for Joshua and Alex for Alexander etc.
- League can verify the Date of Birth and Nationality/Place of birth.
- Player must have a FAN# on the GotFootball Player record that matches that from the Football Association-Player Registration System (FA-PRS).

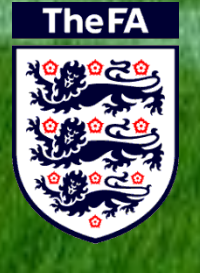

•

Clubs must ensure that players are Club/matching Team registered on FA-PRS and submitted for approval of player reg with East Berks Football Alliance on the FA-PRS.

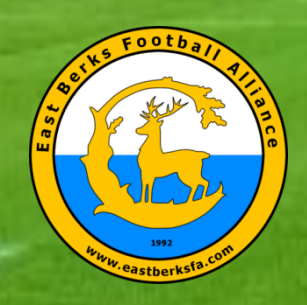

### Player Registration with EBFA for an Event

- Then if we have address, player photo (No Watermarks or player in Field), Verified DOB and Nationality, FAN# and LPGAF – the system can then register the player to the team on GotFootball event.
- Once GF Player Registration is complete EBFA will check if it can approve the WGS FA-PRS.
  - If EBFA cannot approve the WGS FA-PRS for the following reasons, then EBFA note will be added to the Jersey field of the players and will mean they are "Not Authorised To Play" (NATP) in EBFA fixtures and no EBFA eCard and no EBFA idCard will be issued.

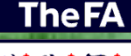

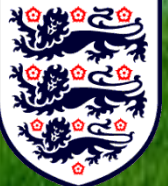

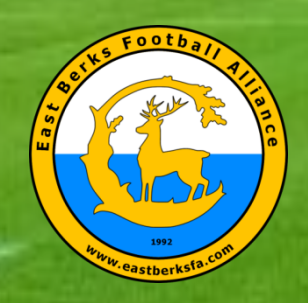

## Player Registration with EBFA for an Event

- "Not Authorised To Play" (NATP) in EBFA fixtures
  - NATP-WGS-Name (if the WGS FA-PRS Players name does not match then Club/Team needs to update the FA-PRS name.)
  - NATP-WGS-WTeam (if the WGS FA-PRS Players name matches and player is on WGS FA-PRS on a different team.)
  - NATP-WGS-NotSubPlayer (If the WGS FA-PRS Players has not been submitted by Club/Team for League approval.)

The FA

 If NATP-WGS issues are resolved the League will then downloads a PDF of the Player Registration card (eCard) for printing on plastic credit card size cards (idCard) for the season.

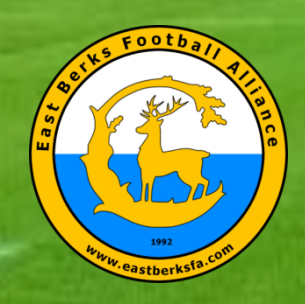

### Player Registration with EBFA for an Event

- Once a player is Registered to a team they cannot play for another team in EBFA unless they are transferred (Form Required-See League Forms on www.eastberksfa.com)
- Players that leave the team can be de-registered (Form Required-See League Forms on www.eastberksfa.com)

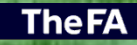

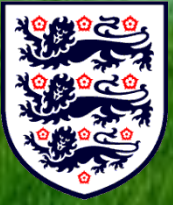

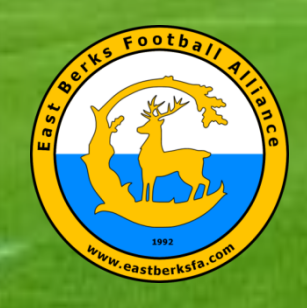

### **Fixtures**

- U7s, U8s, U9s, U10s play in Sections with a maximum of 10 teams. Sep-Dec and Jan-May with re-streaming at Christmas. Note more teams join for Jan-May.
- U11s play in Sections with a maximum of 12 teams.
   Sep-Dec and Jan-May with re-streaming at Christmas.
- U13s play in Sections (Sep-Dec) with a maximum of 12 teams. Jan-May with re-streaming they then play in Divisions for Championship.
- U12s, u14s, U15s, U16s and U18s play in Divisions (Sep-May) with a maximum of 12 teams in Divisions for Championship with home and away matches.

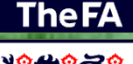

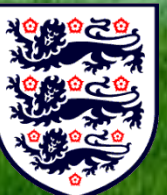

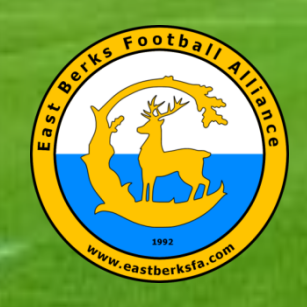

### <u>Fixtures</u>

- All teams are entered into the EBFA Trophy Events.
- U7s, U8s, U9s, U10s and U11s play in group stage, with top teams progressing to a knock-out stage to finals
- U12s U18s play in knock-out stage to finals (Cup, Plate or Shield depending on number of teams in an age group)

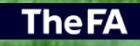

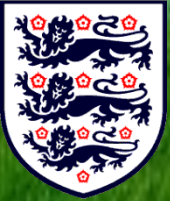

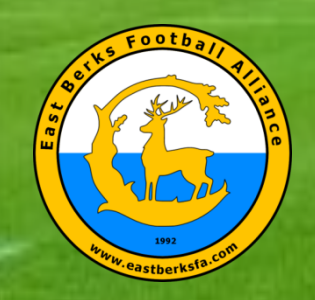

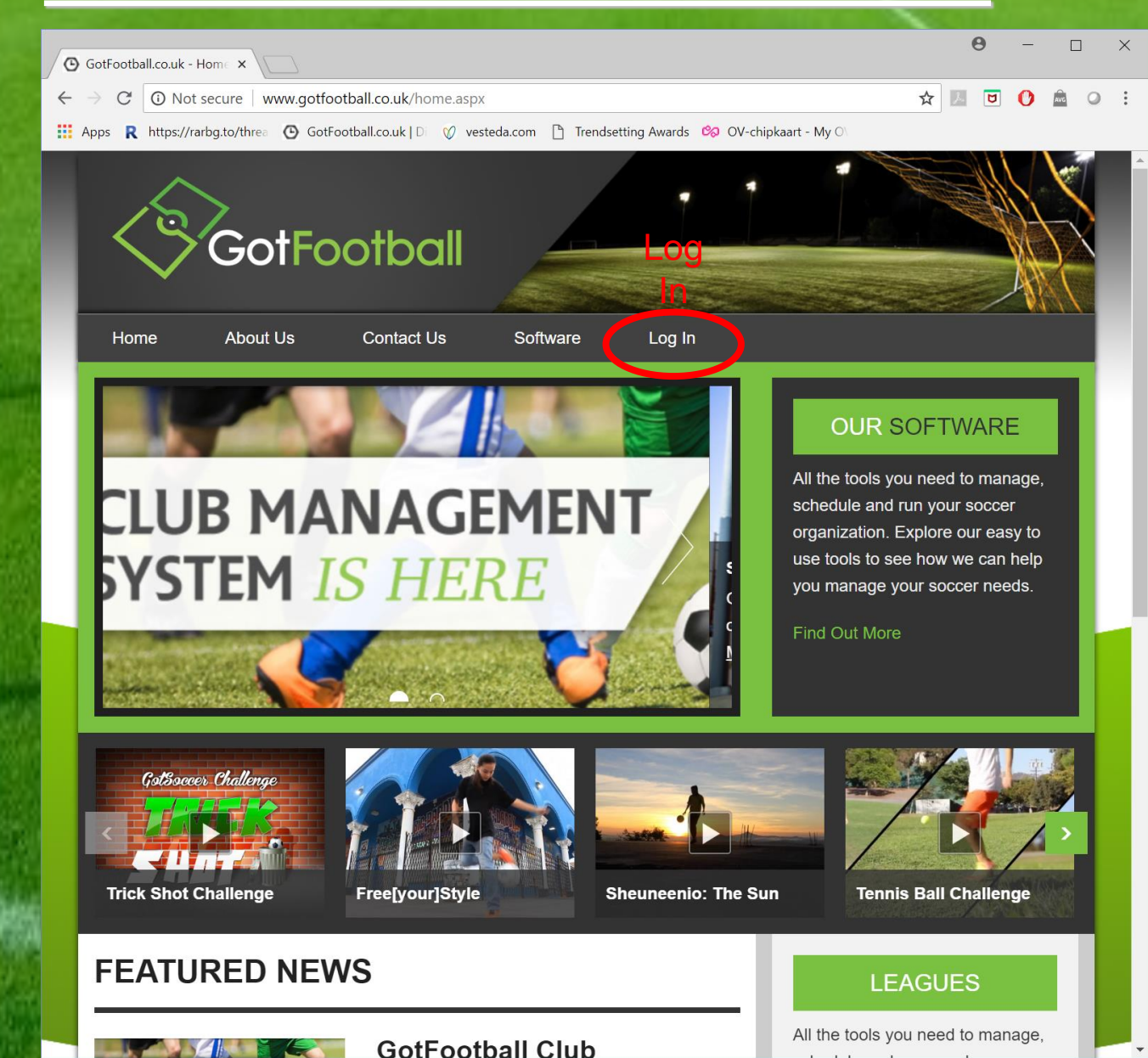

**The FA** 

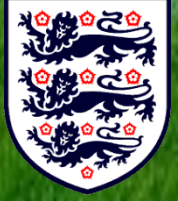

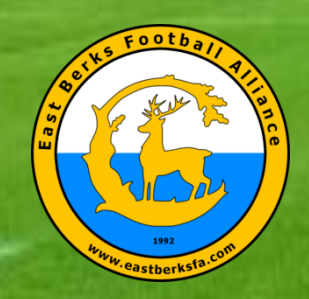

# EBFA – Log-In (Club/Team/Player/Family)

| 0            | GotFootball.co.uk            | ×                   |                          |                     |                   |                                                | Θ                    | - |       | × |
|--------------|------------------------------|---------------------|--------------------------|---------------------|-------------------|------------------------------------------------|----------------------|---|-------|---|
| $\leftarrow$ | $\rightarrow$ C 🛈 Not sector | ure   www.gotfootb  | all.co.uk/p.aspx?p=L     | ogin                |                   | 7                                              |                      | 0 | AVG O | : |
| <b>.</b>     | Apps R https://rarbg.:       | to/threa 🕑 GotFoot  | oall.co.uk   Di 🛛 🕅 vest | teda.com 🗋 Trendset | ting Awards 🯼 🗞 C | 0V-chipkaart - My O∖                           |                      |   |       |   |
| ļ            |                              | ><br>GotFo          | otball                   |                     |                   |                                                |                      |   |       |   |
|              | Home                         | About Us            | Contact Us               | Software            | Log In            |                                                |                      |   |       |   |
|              | Sign In                      | to your Ac          | count                    |                     | So                | coring Input                                   |                      |   |       |   |
|              |                              | Sign In to your A   | ccount                   |                     |                   | Match Day Scoring Input                        |                      |   |       |   |
|              |                              | Administration      | <b>/e</b><br>s<br>ors    |                     |                   | Officials & Teams<br>Scoring via Event ID & PI | 1                    |   |       |   |
|              |                              | Officials           | rs                       |                     |                   |                                                |                      |   |       |   |
|              |                              | Login<br>Team Membe |                          |                     |                   |                                                |                      |   |       |   |
|              |                              | Team Account        |                          |                     |                   |                                                |                      |   |       |   |
|              |                              | Family Account      |                          |                     |                   |                                                |                      |   |       |   |
|              |                              |                     |                          |                     |                   |                                                |                      |   |       |   |
|              | About Us                     |                     | Conta                    | ict Us & Support    |                   | Privacy, Terms & Co<br>© 2018 GotSoccer        | onditions<br>UK Ltd. |   |       |   |
|              |                              |                     |                          |                     |                   |                                                |                      |   |       |   |

**The FA** 

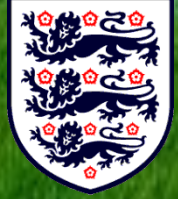

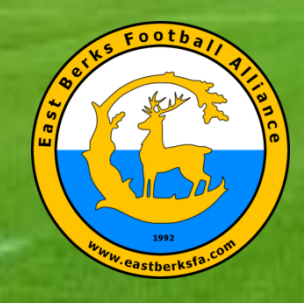

# EBFA – Team Login (Players)

| GotFootball                                                                                                    | GotFootball.co.uk )) Teams                                                       | 3                                                            |            |                 |             |            |      | Orga<br>Mast                | nization:<br>er Accoun        | eastberks      | <u>hire Log (</u> |
|----------------------------------------------------------------------------------------------------|----------------------------------------------------------------------------------|--------------------------------------------------------------|------------|-----------------|-------------|------------|------|-----------------------------|-------------------------------|----------------|-------------------|
| Home Events Game History Email Team                                                                                                    | Help Log Out<br>Team List Player History Account Assista                         | ince                                                         |            |                 |             |            |      |                             |                               |                |                   |
| Team - Coed U7 Berks Elite<br>GotSoccer TeamID # 262776                                                                                                    | FC Diamonds                                                                      | <u>Update Team Age and More</u> <u>View Public Team Page</u> |            | ℤ <u>View/P</u> | rint Team C | ontacts Sh | ieet |                             | <mark>⊯ <u>Team</u></mark>    | Fundrais       | ng                |
| Get the most out of your account                                                                                                    | Event Registration History                                                       |                                                              |            |                 |             |            |      |                             |                               |                |                   |
| Teams U15 and Older - How to add<br>players to your Roster                                                                                                    | Items 1 - 3 of 3<br>Name/Date                                                    |                                                              | Туре       | Status          | Applied     | Accepted   | Paid | Team List                   | Fixtures                      | eTravel        | Support           |
| <u>Click Here</u> to access the roster page.<br>Account Merge Tool is Now Available!<br><u>Click Here</u> to get started.                                                                       | East Berks Football Alliance 2020/21 (J<br>U9 and U10<br>01/01/2021 - 02/05/2021 | an to May-21) U7, U8,                                        | League     | Accepted        | 19/11/2020  | Yes        | No   | <u>Default</u>              | <u>View</u>                   | <u>Request</u> | <u>Request</u>    |
| Your Club                                                                                                    | East Berks Football Alliance 2020/21 Tr                                          | rophy Events                                                 | Tournament | Accepted        | 24/09/2020  | Yes        | No   | Default                     | TBA                           | Request        | Request           |
| Berks Elite                                                                                                    | East Berks Football Alliance 2020/21<br>01/09/2020 - 02/05/2021                  |                                                              | League     | Accepted        | 28/04/2020  | Yes        | No   | Frozen (8)                  | <u>View</u>                   | <u>Request</u> | Request           |
| FC (Berkshire)                                                                                                    | Items 1 - 3 of 3                                                                 |                                                              |            |                 |             |            |      | ^                           | $\mathbf{\Lambda}$            |                |                   |
| League Scheduling Tasks<br>East Berks Football Alliance 2020/21<br>(Jan to May-21) U7. U8, U9 and U10<br>01/01/2021-02/05/2021<br>East Berks Football Alliance 2020/21<br>01/09/2020-02/05/2021 |                                                                                  |                                                              |            |                 |             |            |      | P<br>I<br>a                 | F<br>i<br>X                   |                | S<br>u<br>p       |
|                                                                                                    | Powered                                                                          | GotSoco                                                      | cer        |                 |             |            | Cont | y<br>e<br>r<br>s<br>ct Priv | U<br>F<br>E<br>S<br>acy State | ement          | p<br>o<br>r<br>t  |

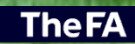

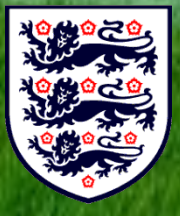

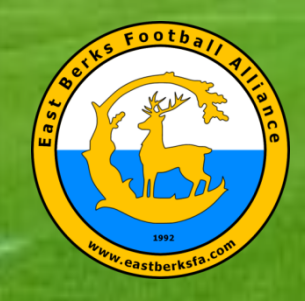

# **EBFA** (Team Players List)

| View b                              | Remove functions I                                                           | IE FC DIA                            | monds              | s - Team Pla                                  | yer List          | s               |                    |                    |                  |                   |                   |        |                                                                                           |
|-------------------------------------|------------------------------------------------------------------------------|--------------------------------------|--------------------|-----------------------------------------------|-------------------|-----------------|--------------------|--------------------|------------------|-------------------|-------------------|--------|-------------------------------------------------------------------------------------------|
| The second                          | y Event: East Be                                                             | have been locke<br>erks Football All | iance 2020/        | club.<br>21 (01/09/2020)                      |                   |                 | ~                  | 0                  | Print Cor        | tacts »           | Email <u>P</u> la | yers » | Team List Change History           F.Name         L.Name         Action         Date/Till |
| Regist                              | ration Submitte                                                              | d 28/04/2020                         | Accepted           | Yes ID#s <u>Default</u>                       | Docs 🛪 <u>T</u>   | eam List        |                    |                    |                  | Schedule          | Game C            | ards » |                                                                                           |
| Phote                               | L.Name                                                                       | F.N                                  | ame I              | ID#                                           | Jrsy#             | Gender          | DOB*               |                    |                  | Date Added        |                   | Туре   | Your team schedule is not currently avai                                                  |
|                                     |                                                                              |                                      |                    |                                               | 11                | Boys            |                    | <b>₽</b> (V)       |                  | 01/08/2020 00:0   | 5:25              | P      |                                                                                           |
| 2                                   |                                                                              | Н                                    |                    |                                               | 6                 | Boys            |                    | <mark>≜</mark> (V) |                  | 11/09/2020 08:0   | 5:25              | Р      |                                                                                           |
|                                     | g g                                                                          | Н                                    | ק                  | D<br>D                                        | 12                | Boys            | 7                  | ∑<br><b>≜</b> (v)  |                  | 11/08/2020 12:4   | 1:05              | Р      |                                                                                           |
|                                     |                                                                              |                                      | Ĕ                  |                                               | 2                 | Boys            |                    | <mark>∎</mark> (V) |                  | 02/08/2020 10:5   | 7:50              | Р      |                                                                                           |
|                                     |                                                                              |                                      | 00                 |                                               | 10                | Boys            |                    | 2<br>2<br>• ∞      |                  | 10/09/2020 10:0   | 5:04              | Р      |                                                                                           |
|                                     |                                                                              |                                      | ~                  | ř                                             | 7                 | Boys            | Ň                  | <mark>●</mark> (V) |                  | 25/08/2020 10:3   | 3:34              | Р      |                                                                                           |
| 7                                   |                                                                              |                                      |                    |                                               |                   | Boys            |                    | (-1)               | <mark>(V)</mark> | 22/10/2020 13:1   | 0:24              | Р      |                                                                                           |
|                                     |                                                                              | Л                                    |                    |                                               | 5                 | Boys            |                    | <mark>≜(v)</mark>  |                  | 01/08/2020 00:0   | 5:25              | Р      |                                                                                           |
| *Differenc<br>Full Tea<br>Players h | e between player age<br>m Player List<br>ghlighted in <mark>orange</mark> ar | and team age sh                      | own in pare        | ntheses if applicable<br>d may not be added t | o the official te | am list. This i | information        | can be modi        | fied from with   | n the team or pla | ver account       |        |                                                                                           |
| Players hi<br>Phote                 | ghlighted in bright gre<br>L.Name                                            | en below are gue<br>F.Name           | st players.<br>ID# | Jrsy#                                         | Gender            | DOB             |                    | County             | Updated          | Last Reg.         | Login             | Forms  |                                                                                           |
| 1                                   |                                                                              |                                      |                    | 11                                            | Boys              |                 | <mark>₽ (V)</mark> | Berkshire          | 09/09/2020       | 29/07/2020        | Ok                | ~      |                                                                                           |
| 2                                   |                                                                              |                                      |                    | 6                                             | Boys              |                 | <mark>≜ (V)</mark> | Berkshire          | 15/09/2020       | 11/09/2020        | Ok                | ~      |                                                                                           |
|                                     |                                                                              |                                      |                    |                                               |                   |                 |                    |                    |                  |                   |                   |        |                                                                                           |

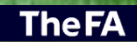

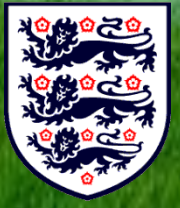

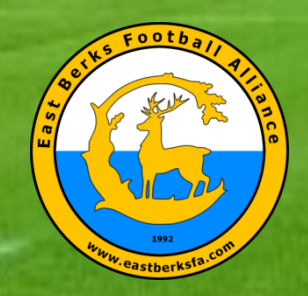

# EBFA (New Players) – Name, DOB, Address, Email

| <form><form><form><form><form><form><form><form><form><form><form></form></form></form></form></form></form></form></form></form></form></form>                                                                                                    | GotFootball.co.uk | Direct × 🖉 GotFootball.co.uk   Team   | ×                                                                                                    | 0 - 1                                                                    |
|----------------------------------------------------------------------------------------------------|-------------------|---------------------------------------|----------------------------------------------------------------------------------------------------|--------------------------------------------------------------------------|
| <form><form><form><form><form><form><form><form><form><form><form><form><form><form><form><form><form><form><form><form><form><form><form><form></form></form></form></form></form></form></form></form></form></form></form></form></form></form></form></form></form></form></form></form></form></form></form></form>                                                                                                    | → C 🔒 Sec         | ure https://www.gotfootball.co.ul     | asp/teams/player.asp?action=new                                                                                 | ☆ 🗵 🔽 🗘 🎰                                                                |
| <form><form><form><form><form><form><form><form><form><form><form><form></form></form></form></form></form></form></form></form></form></form></form></form>                                                                                                    | Anns D https://r  | arbo to/three 🕜 GotFootball could I D | W vesteda.com                                                                                                   | aart - My ()                                                             |
| <form><form><form><form><form><form><form><form><form><form><form><form><form><form><form><form><form><form><form><form><form><form><form><form><form><form></form></form></form></form></form></form></form></form></form></form></form></form></form></form></form></form></form></form></form></form></form></form></form></form></form></form>                                                                                                    |                   |                                       |                                                                                                    |                                                                          |
| <form><form><form><form><form><form><form><form><form><form><form></form></form></form></form></form></form></form></form></form></form></form>                                                                                                    | /62               |                                       |                                                                                                    | Organization: eastberkshire                                              |
| Be better genal tage       College Search       Revard       May Leg Out         Verw Taan Profile       College Search       Revard       Kolg       Leg Out         Prover Tool       Prover tool       College Search       Revard       Kolg       Leg Out         Prover tool       College Search       Revard       Market       Diagonal       Revard       Revard | Got               | -ootball                              | GotFootball.co.uk                                                                                               | 1 Open Support Tickets                                                   |
| View Tenn Profile       Manager       Coach Team Litt       Player Histry       Account Assistance         Player Info       Player Info       Player Info       Player Info         Player Info       Player Info       Player Info         Player Info       Player Info       Player Info         Player Info       Player Info       Player Info         Player Info       Player Info       Address         Player Info       Player Info       Address         Player Info       Player Info       Address         Player Info       Player Info       Address         Player Info       Player Info       Address         Player Info       Player Info       Player Info         Context Information       Player Info       Player Info         Player Information       Player Info       Player Info         Player Information       Player Information       Player Info         Player Information       Player Info       Player Info         Player Information       Player Information       Player Info         Player Information       Player Information       Player Info         Player Information       Player Info       Player Info         Player Information       Player Info       Player                  | ie Events Gam     | ne History Email Team College Se      | ch Rewards Help Log Out                                                                                         |                                                                          |
| <form><form><form><form><form><form><form><form><form><form><form></form></form></form></form></form></form></form></form></form></form></form>                                                                                                    | rview Team Profil | e Manager Coach Team List             | Player History Account Assistance                                                                               |                                                                          |
| <form><form></form></form>                                                                                                    | Player Info       |                                       |                                                                                                    |                                                                          |
| Figure dentification   Pigure 10 5   Use do 10 fint   Long fint   Nile   Onder fint   Stocolo bistrict   Male   Primary Position   Order of   Notes   (gridnal)    Save    Save                         Pint Legal Name   In Direct All Information   Information </td <td>Player - Ne</td> <td>w Plaver</td> <td></td> <td></td>                                                                                                    | Player - Ne       | w Plaver                              |                                                                                                    |                                                                          |
| <form><form><form><form><form><form></form></form></form></form></form></form>                                                                                                    | Player Identif    | ication                               | Contact Information                                                                                             |                                                                          |
| <form><form><form><form><form><form></form></form></form></form></form></form>                                                                                                    | Player ID #       |                                       | Address 10 Target Hill                                                                                          |                                                                          |
| <form><form><form></form></form></form>                                                                                                    | USClub ID #       |                                       | Town Warfield                                                                                                   |                                                                          |
| ender Male   Penale Optione   Date of Bith Fenale   Oblie Email   Email Innile@hotmail.com   School District Waffeld   Grd Yer Primary Position   Primary Position Defender                                                                                                    | Full Legal Name   | lan Nile                              | County Berkshire V                                                                                              |                                                                          |
| Cender Nake   Date of Birh   1506/2006   DDimnying   State Registere   Betishtre   Additional Information   Betishtre   Raing   School District   Warlied   Grid Year   Primary Position   Defender   Nobes   (pitonal)                                                                                                    |                   | Legal First M.I. Last                 | Post Code RG42 3SN                                                                                              |                                                                          |
| <form><form><form></form></form></form>                                                                                                    | Gender            | Male     Female                       | Phone 07900057759                                                                                               |                                                                          |
| State Registered Berkshire     State Registered     Berkshire     Text Msg Address     School District     Warled     School District     Warled     School District     School District     School District     School District     School District     School District     School District     School District     School District     School District     School District     School District    <                                                                                                    | Date of Birth     | 15/06/2006                            | Mobile                                                                                                    |                                                                          |
| Additional Information       Text Msg Address         Jersey #                                                                                                    | State Registered  | Berkshire                             | Email iannile@hotmail.com                                                                                       |                                                                          |
| Jersey #   Rting   School District Warfield   Grad Year   Primary Position   Defender                                                                                                    | Additional Inf    | formation                             | Text Msg Address                                                                                                | ▼                                                                        |
| Rating         School Districe         Warfield         Gray         Primary Position         Defender         Notes         (potional)             Powergd         Contact       Privacy Statement    Contact VIX Ltd                                                                                                    | Jersey #          |                                       |                                                                                                    |                                                                          |
| School District Warfield<br>Gray Year<br>Primary Position<br>Notes<br>(optional)<br>Powergd Coccessoccer<br>Contact Privacy Statement<br>@2018 GotSoccer UK Ltd                                                                                                    | Rating            |                                       |                                                                                                    |                                                                          |
| Grad Year<br>Primary Position Defender<br>Notes<br>(optional)<br>Powered<br>by Coccoccoccoccoccoccoccoccoccoccoccoccocc                                                                                                    | School District   | Warfield                              |                                                                                                    |                                                                          |
| Privacy Statement         Ocntact       Privacy Statement         ©2018 GotSoccer UK Ltd                                                                                                    | Grad Year         |                                       |                                                                                                    |                                                                          |
| (optional)<br>Powered Contact Privacy Statement<br>©2018 GotSoccer UK Ltd                                                                                                    | Primary Position  | Defender V                            |                                                                                                    |                                                                          |
| Save           Powered by Control           Contact         Privacy Statement           @2018 GotSoccer UK Ltd                                                                                                    | (optional)        |                                       |                                                                                                    |                                                                          |
| Powered Contact Privacy Statement<br>©2018 GotSoccer UK Ltd                                                                                                    |                   | 11                                    |                                                                                                    |                                                                          |
| Powered Contact Privacy Statement<br>©2018 GotSoccer UK Ltd                                                                                                    |                   |                                       | Save                                                                                                    |                                                                          |
| Contact Privacy Statement<br>©2018 GotSoccer UK Ltd                                                                                                    |                   |                                       | ^                                                                                                    |                                                                          |
| by CotSoccer                                                                                                    |                   |                                       | Powered                                                                                                    |                                                                          |
| Contat Privacy Statement<br>©2018 GotSoccer UK Ltd                                                                                                    |                   |                                       | <sup>by</sup> SotSo                                                                                             | ccer                                                                     |
|                                                                                                    |                   |                                       | •                                                                                                    | Contact Privacy Statement                                                |
|                                                                                                    |                   |                                       |                                                                                                    | ©2018 GotSoccer UK Ltd                                                   |
|                                                                                                    |                   |                                       |                                                                                                    |                                                                          |
|                                                                                                    |                   |                                       |                                                                                                    |                                                                          |
|                                                                                                    |                   |                                       |                                                                                                    |                                                                          |
|                                                                                                    |                   |                                       |                                                                                                    |                                                                          |
|                                                                                                    |                   |                                       |                                                                                                    |                                                                          |
| COLUMN TO AND A REAL PORT OF A REAL PORT OF A                                                                                                    |                   |                                       |                                                                                                    |                                                                          |
|                                                                                                    |                   | Contraction of the second second      | AND REPORTED AND A DAMAGE AND A DAMAGE AND A DAMAGE AND A DAMAGE AND A DAMAGE AND A DAMAGE AND A DAMAGE AND A D | ALL AND MANY OF COMPANY OF CALLS AND AND AND AND AND AND AND AND AND AND |

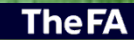

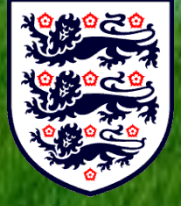

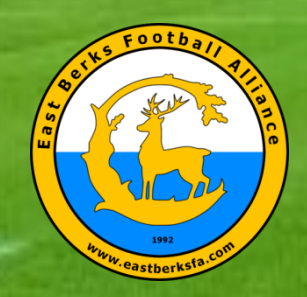

### EBFA (Players) – Tabs – Player Info

| GotFootball.co.uk   Dir                               | rect 🗙 🕑 GotFootball.co.uk   Teams 🗴                               | $\Box$                                                     |                                            |               | Θ – □                                                                       | ×            |
|-------------------------------------------------------|--------------------------------------------------------------------|------------------------------------------------------------|--------------------------------------------|---------------|-----------------------------------------------------------------------------|--------------|
| $\leftarrow \rightarrow C$ $\triangleq$ Secur         | re   https://www.gotfootball.co.uk/asp/1                           | teams/player.asp?R                                         | osterID=360910                             |               | ☆ 🗵 🖻 🚺 🗟 🤉                                                                 | :            |
| Apps R https://rark                                   | ha.to/threa () GotFootball.co.uk   Di                              | vesteda.com 🗅 Tre                                          | ndsetting Awards 🛯 OV-chipka               | art - Mv O    |                                                                             |              |
|                                                       |                                                                    |                                                            | nusetting , that us - v - s - s - s - s    |               |                                                                             |              |
| Home Events Game                                      | History Email Team College Search<br>Manager Coach Team List Playe | otFootball.co.uk ))<br>Rewards Help L<br>r History Account | Teams<br>og Out<br>Assistance              |               | Organization: eastberkshire Lon<br>Master Account<br>1.Open Support Tickets | <u>3 Out</u> |
| Player Info Pa                                        | rent Info College Recruiting Event Atte                            | andance Account                                            | nfo Documents Emergency                    | Info          |                                                                             |              |
| Player - lan                                          | Nilo                                                               | 11                                                         |                                            |               |                                                                             | ך            |
| Login Informati                                       |                                                                    | Player Photo                                               |                                            |               |                                                                             |              |
| Login                                                 | Ok - Player Login is Active                                        | Rotate (5                                                  | R                                          | tate T        |                                                                             |              |
| Username r                                            | nile58629                                                          | Rotato                                                     |                                            |               |                                                                             |              |
| Player Identifica<br>Competition Level<br>Player ID # | ation<br>Grassroots                                                | 60                                                         |                                            |               |                                                                             |              |
| USClub ID #                                           |                                                                    |                                                            |                                            |               |                                                                             |              |
| Full Legal Name                                       | lan Nile                                                           |                                                            |                                            |               |                                                                             |              |
|                                                       | Legal First M.I. Last                                              | Delete Chan                                                |                                            |               |                                                                             |              |
| Gender                                                | Male     Female                                                    | Delete                                                     |                                            |               |                                                                             |              |
| Date of Birth                                         | 15/06/2006                                                         | Contact Inform                                             | ation                                      |               |                                                                             |              |
| State Registered                                      | (DD/mm/yyyy) Berkshire                                             | Address                                                    | 10 Target Hill                             |               |                                                                             |              |
| Additional Infor                                      | rmation_                                                           | Town                                                       | Warfield                                   |               |                                                                             |              |
| Jersey #                                              |                                                                    | County                                                     | Berkshire •                                |               |                                                                             |              |
| Rating                                                |                                                                    | Post Code                                                  | RG42 3SN                                   |               |                                                                             |              |
| School District                                       | Warfield                                                           | Phone                                                      | 07900057759                                |               |                                                                             |              |
| Grad Year                                             |                                                                    | Mobile                                                     |                                            |               |                                                                             |              |
| Primary Position                                      | Defender •                                                         | Email                                                      | iannile@hotmail.com                        |               |                                                                             |              |
| Notes<br>(optional)                                   |                                                                    | Text Msg Address                                           |                                            | T             |                                                                             |              |
| (/                                                    | 4                                                                  | Date Created                                               | 01/09/2018 06:26:29<br>01/09/2018 06:26:29 |               |                                                                             |              |
|                                                       |                                                                    |                                                            |                                            |               |                                                                             |              |
|                                                       |                                                                    | Update                                                     | Add Another Player                         | Remove Player |                                                                             |              |
|                                                       |                                                                    | Ро                                                         | wered GotSoc                               | ccer          | Contact Privacy Statement                                                   |              |
|                                                       |                                                                    |                                                            |                                            |               | ©2018 GOLSOCCEP OK Ltd                                                      | l            |

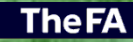

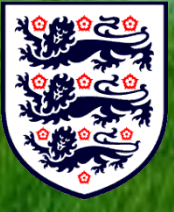

### Filed "USClub ID #" - Please enter WGS FAN# for Player

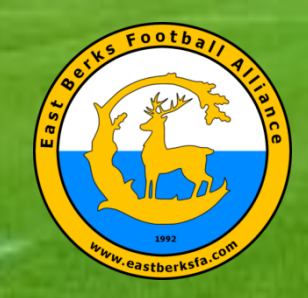

## EBFA (Players) - Photo Rejections & Photo Spec

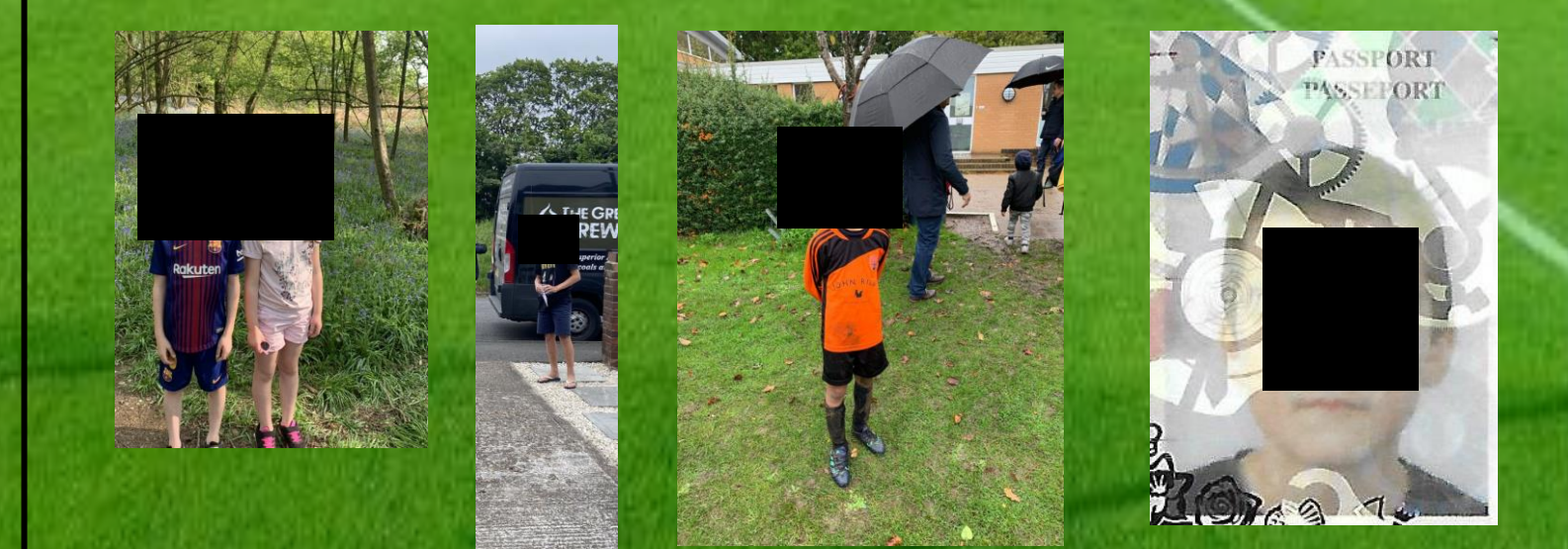

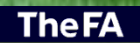

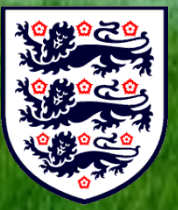

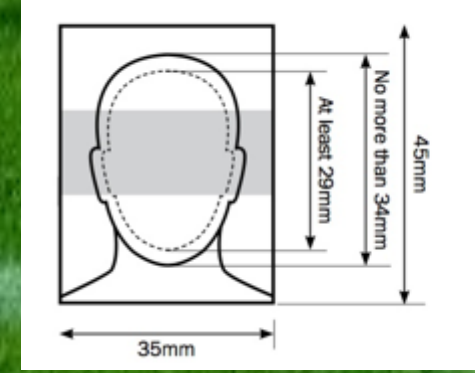

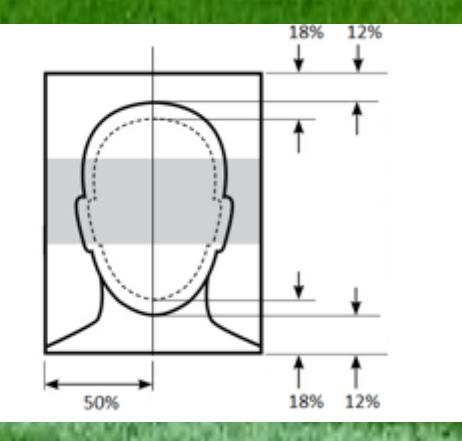

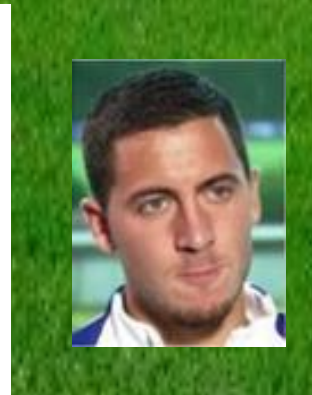

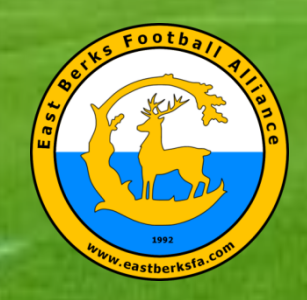

# EBFA (Players) – Tabs – Parent Info

| G GotFootball.co.uk   Direct × G GotFootball.co.uk   Team: ×                                                                                                    | <b>0</b> – 🗆 ×                                                                  |
|----------------------------------------------------------------------------------------------------|---------------------------------------------------------------------------------|
| ← → C ▲ Secure https://www.gotfootball.co.uk/asp/teams/player_p2.asp?RosterID=360910                                                                                                    | ☆ 🗾 🖻 🚺 📾 🔾 🗄                                                                   |
| III Anno Di bhuardhaba dhua 🖉 Culturballa airt Di 20 anntaí ann Di Tarahairte Annais 😤 Ol staisean Ma Ol                                                                                                    |                                                                                 |
| 111 Apps K nutps//farbg.to/une G Gourbotoali.co.uk [D] V vesteda.com                                                                                                    |                                                                                 |
| GotFootball     GotFootball.co.uk ))     Teams       Home     Events     Game History     Email Team     College Search     Rewards     Help     Log Out       Overview     Team Profile     Manager     Coach     Team List     Player History     Account Assistance                                                                                                    | Organization: eastberkshire Log.Out<br>Master Account<br>1.Open.Support Tickets |
| Blavar Info Present Info Collago Boarniting (Event Attandonos) Account Info (Beaumonte) (Emorganos) Info                                                                                                    |                                                                                 |
| Player Info Parent Info College Recruiting Event Attendance Account Info Documents Emergency Info                                                                                                    |                                                                                 |
| Player - Ian Nile<br>Parent Information                                                                                                    |                                                                                 |
| Relationship v Relationship v                                                                                                    |                                                                                 |
| Name Name                                                                                                    |                                                                                 |
| Address Address                                                                                                    |                                                                                 |
| Town                                                                                                    |                                                                                 |
| County T County T                                                                                                    |                                                                                 |
| Post Code Post Code                                                                                                    |                                                                                 |
| Phone Phone Phone                                                                                                    |                                                                                 |
| Mobile Mobile                                                                                                    |                                                                                 |
| Email Address Email Address                                                                                                    |                                                                                 |
| Mobile Text                                                                                                    |                                                                                 |
| Messaging Needed for on-site schedule updates and weather delays. Messaging Needed for on-site schedule updates and weather delays.                                                                                                    |                                                                                 |
| Notes Notes                                                                                                    |                                                                                 |
|                                                                                                    |                                                                                 |
|                                                                                                    |                                                                                 |
|                                                                                                    |                                                                                 |
| Save                                                                                                    |                                                                                 |
|                                                                                                    |                                                                                 |
| ~                                                                                                    |                                                                                 |
| Powered                                                                                                    |                                                                                 |
|                                                                                                    |                                                                                 |
| CCC CCC CCC CCC CCC CCC CCC CCC CCC CC                                                                                                    | ntact Privacy Statement                                                         |
| ©20                                                                                                    | 18 GotSoccer UK Ltd                                                             |
|                                                                                                    |                                                                                 |
|                                                                                                    |                                                                                 |
|                                                                                                    |                                                                                 |
|                                                                                                    |                                                                                 |
|                                                                                                    |                                                                                 |
|                                                                                                    |                                                                                 |
|                                                                                                    |                                                                                 |
| ALL MARKET AND A REPORT OF A DATABASE AND A DATABASE AND A DATABASE | IT THE RECORD AND ADDRESS OF A                                                  |

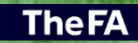

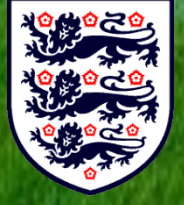

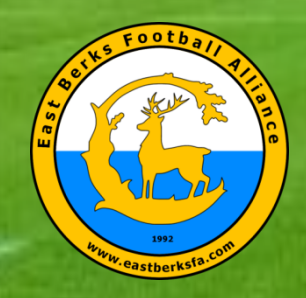

# EBFA (Players) – Tabs – Acct Info

|                                  | s://www.gotfoothall.co.uk/asm/harms/nlaver.n5.asm2PosterID=360910                    | ····································· |
|----------------------------------|--------------------------------------------------------------------------------------|---------------------------------------|
| • Secure   http                  |                                                                                      |                                       |
| Apps R https://rarbg.to/thre     | a 🕑 GotFootball.co.uk   Di 🥡 vesteda.com 📋 Trendsetting Awards 🥝 OV-chipkaart - My O |                                       |
| $\langle S \rangle$              |                                                                                      | Organization: eastber                 |
| GotFooth                         | GotFootball.co.uk )) Teams                                                           | Master Account                        |
| a Evente Game History            | Email Team College Search Rewards Help Log Out                                       | 1 Open Support Tickets                |
| view Team Profile Manag          | er Coach Team List Player History Account Assistance                                 |                                       |
| Player Info Parent Info          | College Recruiting Event Attendance Account Info Documents Emergency Info            |                                       |
| Player - Jan Nile                |                                                                                      |                                       |
| Login Information                |                                                                                      |                                       |
| Password retrieval instruction   | s: Players can have login information emailed to them from the                       |                                       |
| Forgot Password page availa      | ple from the player login area, or you can overwrite their                           |                                       |
| responsible parties. It is not n | ecessary to contact support for password retrieval.                                  |                                       |
| Remember to enter the same       | password into both the Password and Confirm Password                                 |                                       |
| Username                         | nile58629                                                                            |                                       |
| Password                         |                                                                                      |                                       |
| Confirm Password                 |                                                                                      |                                       |
| Date Created                     | 01/09/2018 06:26:29                                                                  |                                       |
| Last Updated                     | 01/09/2018 06:26:29                                                                  |                                       |
|                                  | Update Login Information                                                             |                                       |
|                                  | Powered                                                                              |                                       |
|                                  | •                                                                                    | Contact Privacy Statement             |
|                                  |                                                                                      | ©2018 GotSoccer UK Ltd                |
|                                  |                                                                                      |                                       |
|                                  |                                                                                      |                                       |
|                                  |                                                                                      |                                       |
|                                  |                                                                                      |                                       |
|                                  |                                                                                      |                                       |
|                                  |                                                                                      |                                       |
|                                  |                                                                                      |                                       |
|                                  |                                                                                      |                                       |
|                                  |                                                                                      |                                       |
|                                  |                                                                                      |                                       |
|                                  |                                                                                      |                                       |
|                                  |                                                                                      |                                       |
|                                  |                                                                                      |                                       |
|                                  |                                                                                      |                                       |
|                                  |                                                                                      |                                       |
|                                  |                                                                                      | NAMES AND A DESCRIPTION OF            |
|                                  |                                                                                      |                                       |
|                                  |                                                                                      |                                       |

**TheFA** 

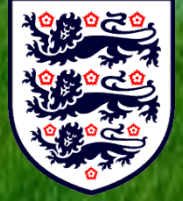

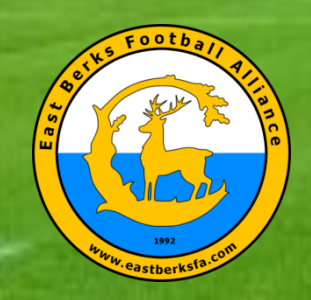

**The FA** 

## EBFA (Players) – Tabs – Documents

| $\leftarrow$ $\rightarrow$ C $\blacksquare$ Secure   https:/ | www.gotfootball.co.uk/asp/teams/player_p6.asp?RosterID=360910                                                                                                    | ☆ 🗵 🖻 🗘 📾                                                               |
|--------------------------------------------------------------|----------------------------------------------------------------------------------------------------|-------------------------------------------------------------------------|
| 🗰 Apps 🏾 R https://rarbg.to/threa                            | 🗿 GotFootball.co.uk   D 🦿 vesteda.com 🗋 Trendsetting Awards 🧐 OV-chipkaart - My O                                                                                                    |                                                                         |
| GotFootbo                                                    | GotFootball.co.uk ))) Teams<br>ail Team College Search Rewards Help Log Out                                                                                                    | Organization: eastberkshii<br>Master Account<br>1.Open: Support Tickets |
| Overview Team Profile Manager                                | Coach Team List Player History Account Assistance                                                                                                    |                                                                         |
| Player Info Parent Info                                      | ollege Recruiting   Event Attendance   Account Info   Documents   Emergency Info                                                                                                    |                                                                         |
|                                                              | Secure Document Upload       Full         Uploaded Documents From Player       Status         Description       Uploaded       Status         Passport       01/09/2018 06:32:27       Encrypted       Download       Delete         Upload Document       Upload Document       Upload Document | Name Ian Nile<br>First M Last<br>Ader Male<br>e of Birth 15/06/2006     |
|                                                              | Powered                                                                                                    |                                                                         |
|                                                              | GotSoccer                                                                                                    | Contact Privacy Statement                                               |
|                                                              |                                                                                                    |                                                                         |
|                                                              |                                                                                                    |                                                                         |
|                                                              |                                                                                                    |                                                                         |
|                                                              |                                                                                                    |                                                                         |
|                                                              |                                                                                                    | design the same of the little                                           |

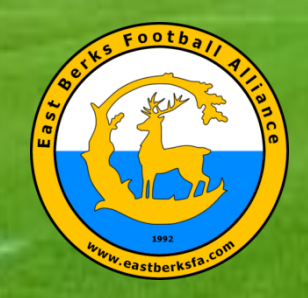

# EBFA (Team Player List) - Not Yet Verified & No PGAF (X)

| GotFootball.co.uk   Direct × G GotFootball.co.uk   Team: ×                                                                                                    | <b>0</b> – 🗆 X                                                                  |  |  |  |  |  |
|----------------------------------------------------------------------------------------------------|---------------------------------------------------------------------------------|--|--|--|--|--|
| ← → C  Secure https://www.gotfootball.co.uk/asp/teams/roster.asp?EventID=3273                                                                                                    | ☆ 🗾 🖻 🚺 💩 🔅                                                                     |  |  |  |  |  |
| 🔛 Apps R https://rarbg.to/threa 🙆 GotFootball.co.uk   D 🦿 vesteda.com 🌓 Trendsetting Awards 🧐 OV-chipkaart - My O                                                                                                    |                                                                                 |  |  |  |  |  |
| GotFootball     GotFootball.co.uk     Teams     Send       Home     Events     Game History     Email Team     College Search     Rewards     Help     Log Out     PGA       Overview     Team Profile     Manager     Coach     Team List     Player History     Account Assistance     PGA                                                                                                    | Organization: eastberkshire Log Out<br>Master Account<br>1.Open Support Tickets |  |  |  |  |  |
| Coed U18 FC Bracknell Test - Team Player Lists Email                                                                                                    |                                                                                 |  |  |  |  |  |
| View by Event: East Berks Football Alliance 2018/19 (01/09/2018)                                                                                                    | Team List Change History No history to display.                                 |  |  |  |  |  |
| Registration         Submitted 01/09/2018         Accepted No         ID#s         Default         Docs         Team List         Payment / Status >                                                                                                    | Upcoming Schedule/Game Cards<br>Your team schedule is not currently available.  |  |  |  |  |  |
| Current Active Team List         None Selected. Use Player List.           Full Team Player List         Players highlighted in grange are not attending this event and may not be added to the official team list. This information can be modified from within the team or player account.           Players highlighted in grange are not attending this event and may not be added to the official team list. This information can be modified from within the team or player account. |                                                                                 |  |  |  |  |  |
| Photo L.Name F.Name ID# Jrsy# Gender DOB County Updated Last Reg. Login Forms                                                                                                    |                                                                                 |  |  |  |  |  |
| Nile Ian Boys 15/06/2006 Berkshire 01/09/2018 N/A Ok X                                                                                                    |                                                                                 |  |  |  |  |  |

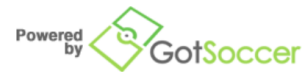

Contact Privacy Statement ©2018 GotSoccer UK Ltd

**The FA** 

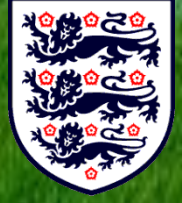

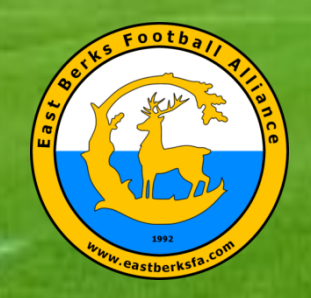

The F/

#### **EBFA** (Send Parent/Guardian Agreement Email Request)

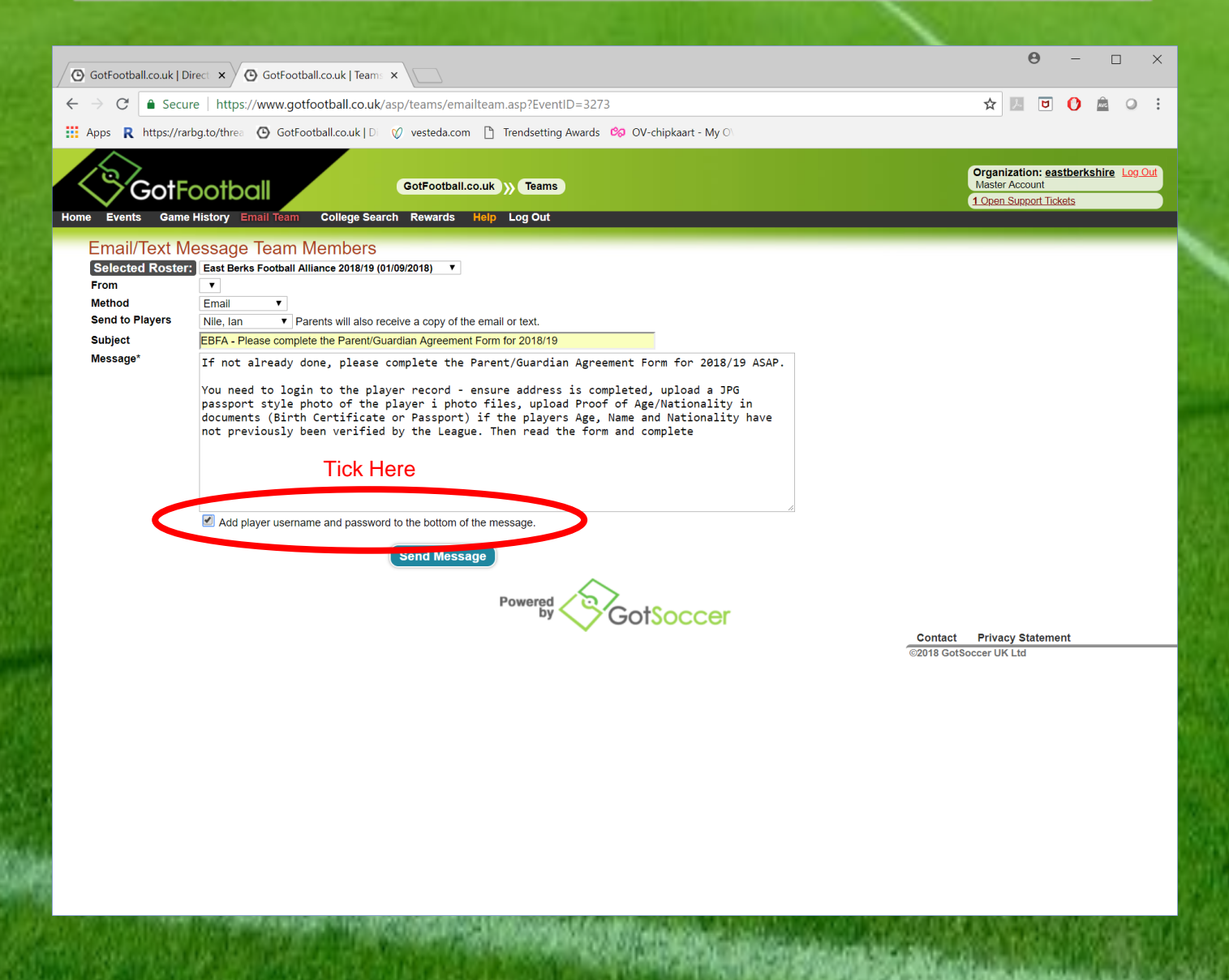

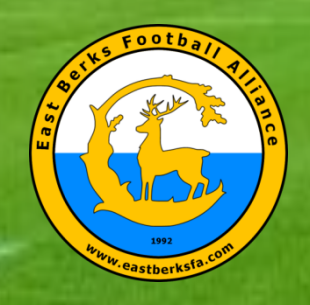

#### **EBFA** (League Proceess Player Registration)

- Address Completed
- New Player Photo Added (Passport Style No Watermarks)
- Check Legal Names Against POA (Yellow PadLock).
- Check Nationality Born in England against POA
- PGAF Completed
- Then Player Registered and PDF of EBFA Player Registration Card sent to Lisa to Print

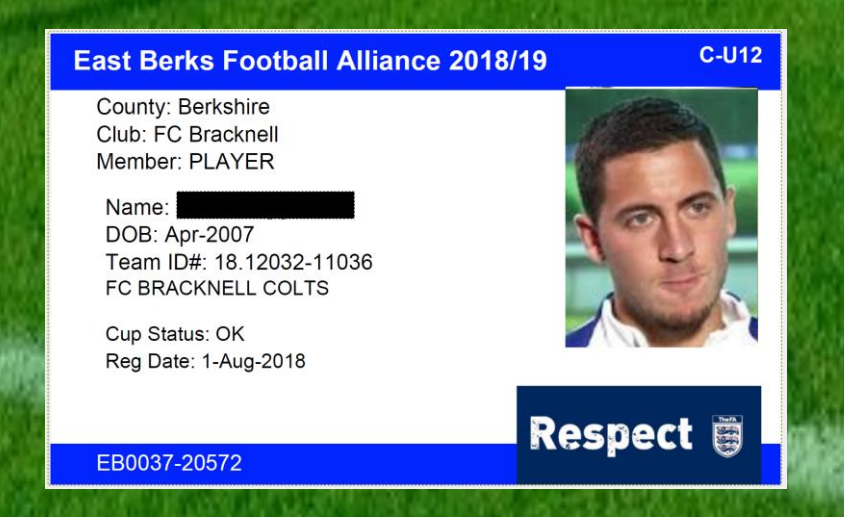

TheFA

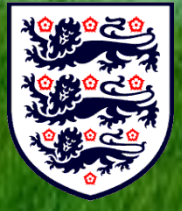

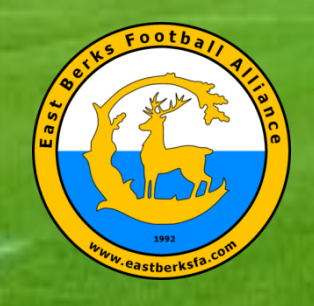

#### EBFA (Problem(s) Shown in Jersey Column)

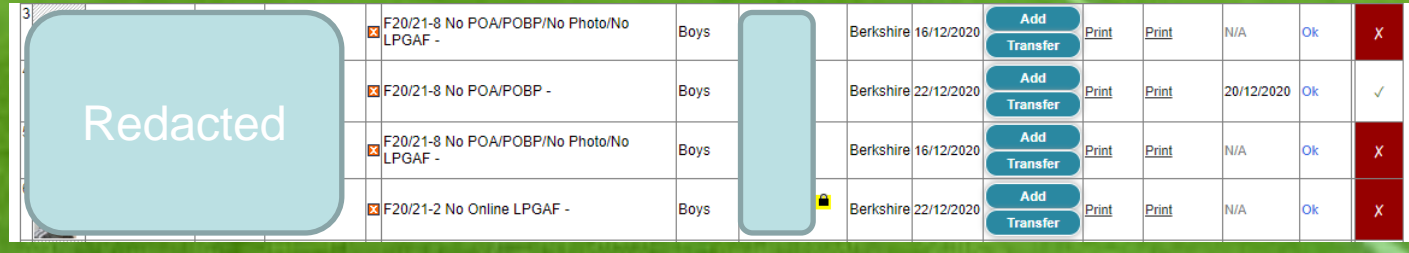

- Problems are :
  - F22/22-1 Int Clearance Required (PP-FRA) -
  - F21/22-2 No OnLine LPGAF -
  - F21/22-5 No Passport Style ID Photo
  - F21/22-6 Player too Old for this Age Group -
  - F21/22-6 Max Squad Size is Y Players -
  - F21/22-6 Already Reg to Teamname UXX -
  - F21/22-7 No Address -
  - F21/22-8 No Photo & No POA/POBP -
  - F21/22-9 Cannot Read POA (Image Quality)
    - F21/22-9 POA NOT for this player
    - F21-22-9 No WGS FAN# (USClub ID #) -
  - Etc.

•

•

**The FA** 

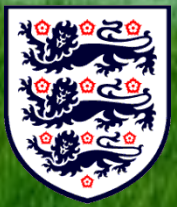

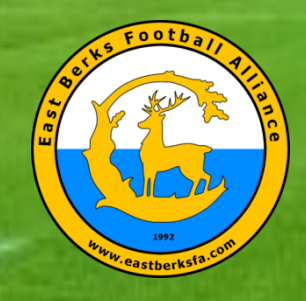

# EBFA (Fixtures)

| GotFootball<br>Home Events Game History Email Team                                                                           | GotFootball.co.uk )))<br>Help Log Out                                            | Teams                                                                                        |            |                 |                              |             |             | Organ<br>Maste | nization:<br>er Accoun  | <u>eastberk</u> t | shire <u>Log Out</u> |
|----------------------------------------------------------------------------------------------------|----------------------------------------------------------------------------------|----------------------------------------------------------------------------------------------|------------|-----------------|------------------------------|-------------|-------------|----------------|-------------------------|-------------------|----------------------|
| Team - Coed U7 Berks Elite<br>GotSoccer TeamID # 262776                                                                      | e FC Diamonds                                                                    | <ul> <li>■ <u>Update Team Age and Mor</u></li> <li>■ <u>View Public Team Page</u></li> </ul> | <u>e</u>   | Z <u>View/F</u> | rint Team C                  | Contacts Sh | <u>ieet</u> |                | 😬 <u>Team</u>           | Fundrais          | ing                  |
| Get the most out of your account                                                                                             | Event Registration History<br>Items 1 - 3 of 3                                   |                                                                                              | Tura       | 64-4            | Amplied                      |             | Details     |                | <b>P</b> <sup>2</sup> 4 |                   |                      |
| Click Here to access the roster page.<br>Account Merge Tool is Now Available!<br>Click Here to get started.                  | East Berks Football Alliance 2020<br>U9 and U10<br>01/01/2021 - 02/05/2021       | 0/21 (Jan to May-21) U7, U8,                                                                 | League     | Accepted        | <u>Applied</u><br>19/11/2020 | Yes         |             | Default        | <u>View</u>             | <u>Reques</u> t   | Request              |
| Your Club                                                                                                    | East Berks Football Alliance 2020<br>03/10/2020 - 01/05/2021                     | 0/21 Trophy Events                                                                           | Tournament | Accepted        | 24/09/2020                   | Yes         | No <u>E</u> | Default        |                         | Request           | Request              |
| Berks Elite<br>FC (Berkshire)                                                                                                | East Berks Football Alliance 2020<br>01/09/2020 - 02/05/2021<br>Items 1 - 3 of 3 | 0/21                                                                                         | League     | Accepted        | 28/04/2020                   | Yes         | No <u>F</u> | rozen (8)      | VIEW                    | <u>Request</u>    | <u>Request</u>       |
| League Scheduling Tasks East Berks Football Alliance 2020/21                                                                 |                                                                                  |                                                                                              |            |                 |                              |             |             |                |                         |                   |                      |
| (Jan to May-21) U7, U8, U9 and U10<br>01/01/2021-02/05/2021<br>East Berks Football Alliance 2020/21<br>01/09/2020-02/05/2021 |                                                                                  |                                                                                              |            |                 |                              |             |             |                |                         |                   |                      |
|                                                                                                    |                                                                                  |                                                                                              |            |                 |                              |             |             |                |                         |                   |                      |
|                                                                                                    | P                                                                                | owered GotSoc                                                                                | cer        |                 |                              |             |             |                |                         |                   |                      |

Contact Privacy Statement

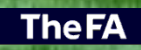

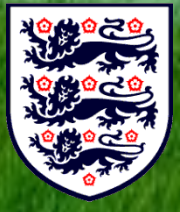

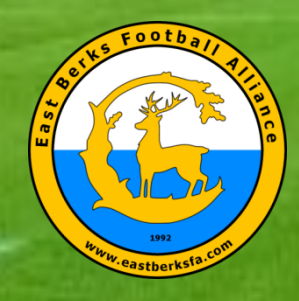

# EBFA (Team/Game Sheet)

| GotFootball.co.uk ) Teams Organization: eastberkshire Lo                                                                                                    |                      |                                                  |                  |               |       |                              |  |  |
|----------------------------------------------------------------------------------------------------|----------------------|--------------------------------------------------|------------------|---------------|-------|------------------------------|--|--|
| ome Events Game History Email Team Help Log Out                                                                                                    |                      |                                                  |                  |               |       |                              |  |  |
| y Events Search Events                                                                                                    |                      |                                                  |                  |               |       |                              |  |  |
| Team Hotels R                                                                                                    | ooming Sales         | Application Status Fixtures Requests Misconduct  | Guests Support & | Feedback Docu | ments |                              |  |  |
| East Borks Eo                                                                                                    | othall Alliar        | ace 2020/21 ( Jan to May-21) UZ_U8_U9            | and [110         |               |       |                              |  |  |
| 01/01/2021-02/05/2021                                                                                                    |                      | 100 2020/21 (ball to May-21) 07, 00, 00          |                  |               |       |                              |  |  |
| Coed U7 BERKS E                                                                                                    | LITE FC DIAM         | ONDS (Berkshire)                                 | <u> </u>         |               |       |                              |  |  |
| To view & manage the                                                                                                    | roster shown or      | your game cards, click here: View Event Roster » |                  |               |       |                              |  |  |
| T I eam <sub>ile your hom</sub>                                                                                                    | ne games, click h    | ere: Home Game Scheduling »                      |                  |               |       |                              |  |  |
| 5011001 pame numbe                                                                                                    | r to download a prin | table game card.                                 |                  |               |       |                              |  |  |
| ™ <u>Ref. Version</u>                                                                                                    | 09/01/2021           | A BERKS ELITE FC DIAMONDS (Berkshire)            |                  | Unassigned    | Chat  | Input Scores & Match Details |  |  |
| ≇ <u>#1404</u>                                                                                                    | 16/01/2021           | H BERKS ELITE FC DIAMONDS (Berkshire)            |                  | Unassigned    | Chat  | Input Scores & Match Details |  |  |
| MRet. Version                                                                                                    |                      | A WHITEGROVE & WARFIELD FC COBRAS (Berkshire)    |                  |               |       |                              |  |  |
| a <u>#1406</u><br>a <u>Ref. Version</u>                                                                                                    | 23/01/2021           | A BERKS ELITE FC DIAMONDS (Berkshire)            |                  | Unassigned    | Chat  | Input Scores & Match Details |  |  |
| <b>≊<u>#1412</u></b>                                                                                                    | 30/01/2021           | H BERKS ELITE FC DIAMONDS (Berkshire)            |                  | Inassigned    | Chat  | Input Scores & Match Details |  |  |
| a <u>Ref. Version</u>                                                                                                    | 3010112021           | A HEARTS OF TEDDLOTHIAN DYNAMOS (Middlesex)      |                  | onadoigned    | Cinat | input scores di materi beans |  |  |
| ■ <u>#1418</u> ■Ref. Version                                                                                                    | <u>06/02/2021</u>    | H ASCOT UNITED ROYALS (Berkshire)                |                  | Unassigned    | Chat  | Input Scores & Match Details |  |  |
| a#1425                                                                                                    |                      | H BERKS ELITE FC DIAMONDS (Berkshire)            |                  |               |       |                              |  |  |
| Ref. Version                                                                                                    | 20/02/2021           | A SHRIDGE PARK PARK (Berkshire)                  |                  | Unassigned    | Chat  | Input Scores & Match Details |  |  |
| ₩ <u>#1429</u>                                                                                                    | 27/02/2021           | H BERKS ELITE FC DIAMONDS (Berkshire)            |                  | Unassigned    | Chat  | Input Scores & Match Details |  |  |
| WIREL Version                                                                                                    |                      | A BRACKNELL CAVALIERS SAINTS (Berkshire)         |                  |               |       |                              |  |  |
| Marchart Marchart Mar | 06/03/2021           | A BERKS ELITE FC DIAMONDS (Berkshire)            |                  | Unassigned    | Chat  | Input Scores & Match Details |  |  |
| <b>≊<u>#1439</u></b>                                                                                                    | 13/03/2021           | H BERKS ELITE FC DIAMONDS (Berkshire)            |                  | Inassigned    | Chat  | Input Scores & Match Details |  |  |
| MRef. Version                                                                                                    | 15/05/2021           | A ARBORFIELD ACES (Berkshire)                    |                  | onaddignea    | Cilat | input Scores & Match Details |  |  |

Powered GotSoccer

Contact Privacy Statement ©2020 GotSoccer UK Ltd

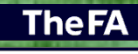

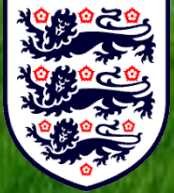

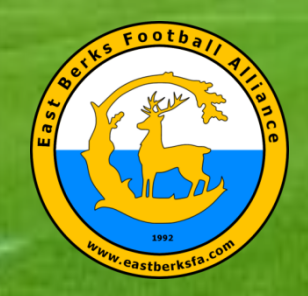

# EBFA (The Team/Game Sheet 2 Types) – Referee & Yours

| Field:<br>Cond UZ S2-Sec B / Section |                           | Date: 09/01/2021                                                                                           | Time:                                                                                                  |        |
|--------------------------------------|---------------------------|----------------------------------------------------------------------------------------------------|----------------------------------------------------------------------------------------------------|--------|
| LAUREL PARK HURRICANES (Berkshire)   | Score                     | BERKS ELITE FC DIAMONDS (B                                                                                 | erkshire) Score:                                                                                       |        |
|                                      |                           | Coach Tamsir Mboob<br>Manager Toby Puigserver                                                              |                                                                                                    |        |
|                                      |                           |                                                                                                    |                                                                                                    |        |
|                                      | -                         | ID # Name                                                                                                  | Final State Heat                                                                                       |        |
|                                      |                           |                                                                                                    |                                                                                                    |        |
|                                      | σ                         |                                                                                                    |                                                                                                    |        |
|                                      | Ŭ                         |                                                                                                    |                                                                                                    | a da a |
|                                      | ž                         |                                                                                                    |                                                                                                    |        |
|                                      |                           |                                                                                                    |                                                                                                    |        |
|                                      |                           |                                                                                                    |                                                                                                    |        |
|                                      |                           |                                                                                                    |                                                                                                    | 1.1    |
|                                      | - $0$                     |                                                                                                    |                                                                                                    |        |
|                                      | Ω                         |                                                                                                    |                                                                                                    | 1.0    |
|                                      |                           |                                                                                                    |                                                                                                    | 100    |
|                                      |                           |                                                                                                    |                                                                                                    |        |
|                                      |                           |                                                                                                    |                                                                                                    |        |
|                                      |                           |                                                                                                    |                                                                                                    |        |
|                                      |                           |                                                                                                    |                                                                                                    |        |
|                                      |                           |                                                                                                    |                                                                                                    | Sec    |
| iome Official Signature R<br>M       | oferee<br>lark 0/100      | Away Official Signature                                                                                    | Referee<br>Mark 0/100                                                                                  | 192    |
|                                      |                           |                                                                                                    |                                                                                                    | MP 1   |
| nà mhuad ann uiber, lion shua        | a an ann agus agus an van | uj sga                                                                                                    | A nue adver her allage en anne gibring sie rang.                                                       |        |
| Tafereo                              |                           | Signature                                                                                                  |                                                                                                    |        |
|                                      |                           |                                                                                                    |                                                                                                    | 1.04   |
| Additional Notes:                    |                           | EBFA Match Official (Referee) Report<br>https://forms.gle/PTEAkL8e7QHntrv/                                 | t -<br>7 EBFA Team Match & Respect                                                                     | 30     |
|                                      |                           | Report (TM&RR) - https://forms.gle/P<br>MUST report score ONLY on GotFoo<br>teams MUST TM&RR on Google For | MCHD5kpc5CMNkKP6 Both teams<br>tball by 7pm on day of match. Both<br>ms by 10pm on Monday after match. | 13.5   |

|                                    | Event ID: 4393                    | PIN: 3245   | Reprint Game<br>Suspensions indicated with n | ed line                      |                               |
|------------------------------------|-----------------------------------|-------------|----------------------------------------------|------------------------------|-------------------------------|
| ld:                                |                                   |             | Date: 09/01/2021                             | Time:                        |                               |
| ed U7 S2-Sec B / Section           |                                   |             | Game #: 1398                                 |                              |                               |
| LAUREL PARK HURRICANES (Berkshire) | Score:                            | A BERKS     | ELITE FC DIAMONDS (Berk                      | kshire)                      | Score:                        |
|                                    |                                   | Coach       | Tamsir Mboob                                 |                              |                               |
|                                    |                                   | Manager     | Toby Puigserver                              |                              |                               |
|                                    |                                   |             |                                              |                              |                               |
|                                    |                                   | D           | # Name                                       | ¥ 8                          | calls reliaw Red<br>Card Card |
| Tej                                |                                   |             | Redact                                       |                              |                               |
| ome Official Signature             | Referee<br>Mark 0/100             | Away Offici | al Signature                                 | Referee<br>Mark 0/           | 100                           |
| By algoing this report you a       | gree all items reported are valid | ]           | By signing th                                | is report you agree all term | a reported are va             |
| iferee                             |                                   | Signature   |                                              |                              |                               |
|                                    |                                   | EBFAN       | latch Official (Referee) Report -            |                              |                               |

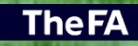

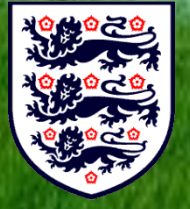

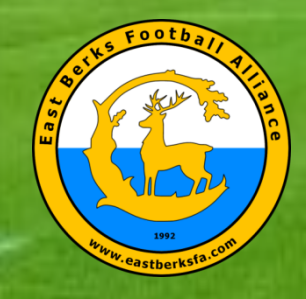

## EBFA (Opposition Conact Details and Chat)

| <      | GotFoo                                  | otball ,          | GotFootball.co.uk )) Teams                                                           |           |                |       | Organization: eastberkshire Log | <u>Out</u> |
|--------|-----------------------------------------|-------------------|--------------------------------------------------------------------------------------|-----------|----------------|-------|---------------------------------|------------|
| Home   | Events Game Hist                        | tory Email Team   | Help Log Out                                                                         |           |                |       | Master Account                  |            |
| My Eve | nts Search Events                       |                   |                                                                                      |           |                |       |                                 |            |
| _      | Team Hotels Ro                          | ooming Sales      | Application Status Fixtures Requests Misconduct Guests                               | Support & | Feedback Docur | nents |                                 |            |
|        | East Berks For                          | otball Allian     | ce 2020/21 (Jan to May-21) U7, U8, U9 and U<br>NDS (Eastchira)                       | 10        |                |       |                                 |            |
| 1      | To view & manage the                    | roster shown on   | vour game cards, click here: View Event Roster »                                     |           |                |       |                                 |            |
|        | To schedule your hom                    | e games, click he | re: Home Game Scheduling »                                                           |           |                | Chat  |                                 |            |
|        | 해 <u>#1398</u><br>핵 <u>Ref. Version</u> | 09/01/2021        | H LAUREL PARK HURRICANES (Berkshire)                                                 |           | Unassignec     | Chat  | Inpu Scores & Match Details     |            |
|        | u <u>#1404</u><br>u <u>Ref. Version</u> | <u>16/01/2021</u> | H BERKS ELITE FC DIAMONDS (Berkshire) A WHITEGROVE & WARFIELD FC COBRAS (Berkshire)  |           | Unassigned     | Chat  | Input Scores & Match Details    |            |
|        | 제 <u>#1406</u><br>제 <u>Ref. Version</u> | <u>23/01/2021</u> | H FC BRACKNELL BLUES (Berkshire) A BERKS ELITE FC DIAMONDS (Berkshire)               |           | Unassigned     | Chat  | Input Scores & Match Details    |            |
|        | 뉌 <u>#1412</u><br>聉 <u>Ref. Version</u> | <u>30/01/2021</u> | H BERKS ELITE FC DIAMONDS (Berkshire)<br>A HEARTS OF TEDDLOTHIAN DYNAMOS (Middlesex) |           | Unassigned     | Chat  | Input Scores & Match Details    |            |
|        | ங <u>#1418</u><br>¤ <u>Ref. Version</u> | <u>06/02/2021</u> | H ASCOT UNITED ROYALS (Berkshire) A BERKS ELITE FC DIAMONDS (Berkshire)              |           | Unassigned     | Chat  | Input Scores & Match Details    |            |
|        | ங <u>#1425</u><br>ங <u>Ref. Version</u> | <u>20/02/2021</u> | H BERKS ELITE FC DIAMONDS (Berkshire) A SHRIDGE PARK PARK (Berkshire)                |           | Unassigned     | Chat  | Input Scores & Match Details    |            |
|        | 呦 <u>#1429</u><br>呦 <u>Ref. Version</u> | <u>27/02/2021</u> | H BERKS ELITE FC DIAMONDS (Berkshire) A BRACKNELL CAVALIERS SAINTS (Berkshire)       |           | Unassigned     | Chat  | Input Scores & Match Details    |            |
|        | ଷ <u>#1434</u><br>ଷ <u>Ref. Version</u> | <u>06/03/2021</u> | H FINCHAMPSTEAD ROCKETS (Berkshire) A BERKS ELITE FC DIAMONDS (Berkshire)            |           | Unassigned     | Chat  | Input Scores & Match Details    |            |
|        | অ <u>#1439</u><br>অ <u>Ref. Version</u> | <u>13/03/2021</u> | H BERKS ELITE FC DIAMONDS (Berkshire) A RBORFIELD ACES (Berkshire)                   |           | Unassigned     | Chat  | Input Scores & Match Details    |            |

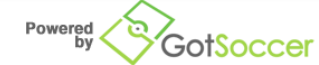

Contact Privacy Statement ©2020 GotSoccer UK Ltd

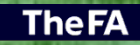

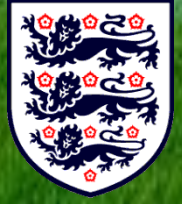

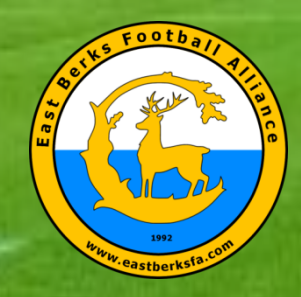

### **EBFA** (Opposition Contact Details –Name, Mobile and Email

#### and Chat Dialog Via Team Interface)

|          |                                                                         |                                         |                          | Send Messag            |
|----------|-------------------------------------------------------------------------|-----------------------------------------|--------------------------|------------------------|
| Team C   | Chat: Game # 1398                                                       |                                         |                          |                        |
| Event    | East Berks Football Alliance 2020/21 (Jan to May-21) U7, U8, U9 and U10 | H LAUREL PARK<br>HURRICANES (Berkshire) | Date 09/01/2021<br>Start | Game 40<br>Length minu |
| Division | Coed U7 S2-Sec B Section (Set 1)                                        | DIAMONDS (Berkshire)                    | Time                     | Field                  |
| Team Co  | ach                                                                     |                                         |                          |                        |
| Team Ma  | anager                                                                  |                                         |                          |                        |
|          |                                                                         |                                         |                          |                        |
| No Mes   | sages to Display                                                        |                                         |                          |                        |
|          |                                                                         |                                         |                          |                        |

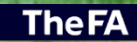

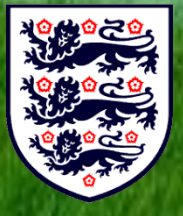

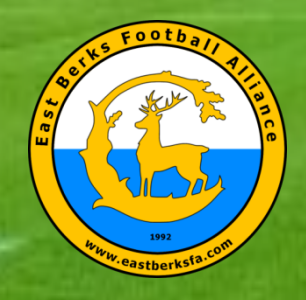

# EBFA (Input Score Only)

| GotFootball                                                     | GotFootball.co.uk IN Teams                                                           | Organization: <u>eastb</u>                   | erkshire Log Out |
|-----------------------------------------------------------------|--------------------------------------------------------------------------------------|----------------------------------------------|------------------|
| Home Events Game History Email Tear                             | m Help Log Out                                                                       | Master Account                               |                  |
| My Events Search Events                                         |                                                                                      |                                              |                  |
| Team Hotels Rooming Sales                                       | Application Status) Fixtures Requests Misconduct Guests Si                           | Support & Feedback Documents                 |                  |
| 01/01/2021-02/05/2021                                           |                                                                                      | 10                                           |                  |
| Coed U7 BERKS ELITE FC DIAM                                     | ONDS (Berkshire)                                                                     | Input Secre                                  |                  |
| To view & manage the roster shown or                            | n your game cards, click here: View Event Roster »                                   | 8 Match                                      |                  |
| To schedule your home games, click h                            | ere: Home Game Scheduling »                                                          | Data                                         |                  |
| Click on the game number to download a prin                     | table game card.                                                                     |                                              |                  |
| *# <u>1398</u><br>************************************          | A BERKS ELITE FC DIAMONDS (Berkshire)                                                | Unassigned Chat Input Scores & Match Details |                  |
| <b>≊<u>#1404</u><br/>≊<u>Ref. Version</u> <u>16/01/2021</u></b> | H BERKS ELITE FC DIAMONDS (Berkshire)  A WHITEGROVE & WARFIELD FC COBRAS (Berkshire) | Unassigned Chat Input Scores & Match Details |                  |
| a <u>#1406</u><br>a <u>Ref. Version</u> 23/01/2021              | H FC BRACKNELL BLUES (Berkshire)                                                     | Unassigned Chat Input Scores & Match Details |                  |
| <b>™#1412</b><br><b>™</b> <u>Ref. Version</u> <u>30/01/2021</u> | H BERKS ELITE FC DIAMONDS (Berkshire) A HEARTS OF TEDDLOTHIAN DYNAMOS (Middlesex)    | Unassigned Chat Input Scores & Match Details |                  |
| <b>≅<u>#1418</u><br/><sup>™</sup>Ref. Version 06/02/2021</b>    | H ASCOT UNITED ROYALS (Berkshire)                                                    | Unassigned Chat Input Scores & Match Details |                  |
| ™ <u>#1425</u><br>™ <u>Ref. Version</u> 20/02/2021              | H BERKS ELITE FC DIAMONDS (Berkshire) A ASHRIDGE PARK PARK (Berkshire)               | Unassigned Chat Input Scores & Match Details |                  |
| ™#1429<br>™Ref. Version 27/02/2021                              | H BERKS ELITE FC DIAMONDS (Berkshire)  BRACKNELL CAVALIERS SAINTS (Berkshire)        | Unassigned Chat Input Scores & Match Details |                  |
| ™#1434<br>™Ref. Version 06/03/2021                              | H FINCHAMPSTEAD ROCKETS (Berkshire)  BERKS ELITE FC DIAMONDS (Berkshire)             | Unassigned Chat Input Scores & Match Details |                  |
| ಷ#1439<br>ಷ <u>Ref. Version</u> 13/03/2021                      | H BERKS ELITE FC DIAMONDS (Berkshire) A ARBORFIELD ACES (Berkshire)                  | Unassigned Chat Input Scores & Match Details |                  |

Powered GotSoccer

Contact Privacy Statement ©2020 GotSoccer UK Ltd

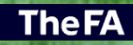

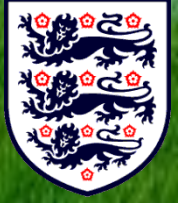

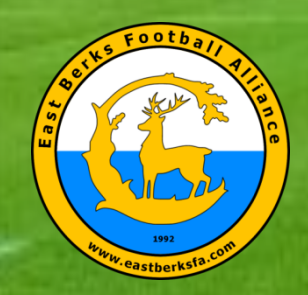

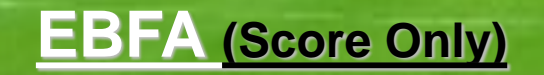

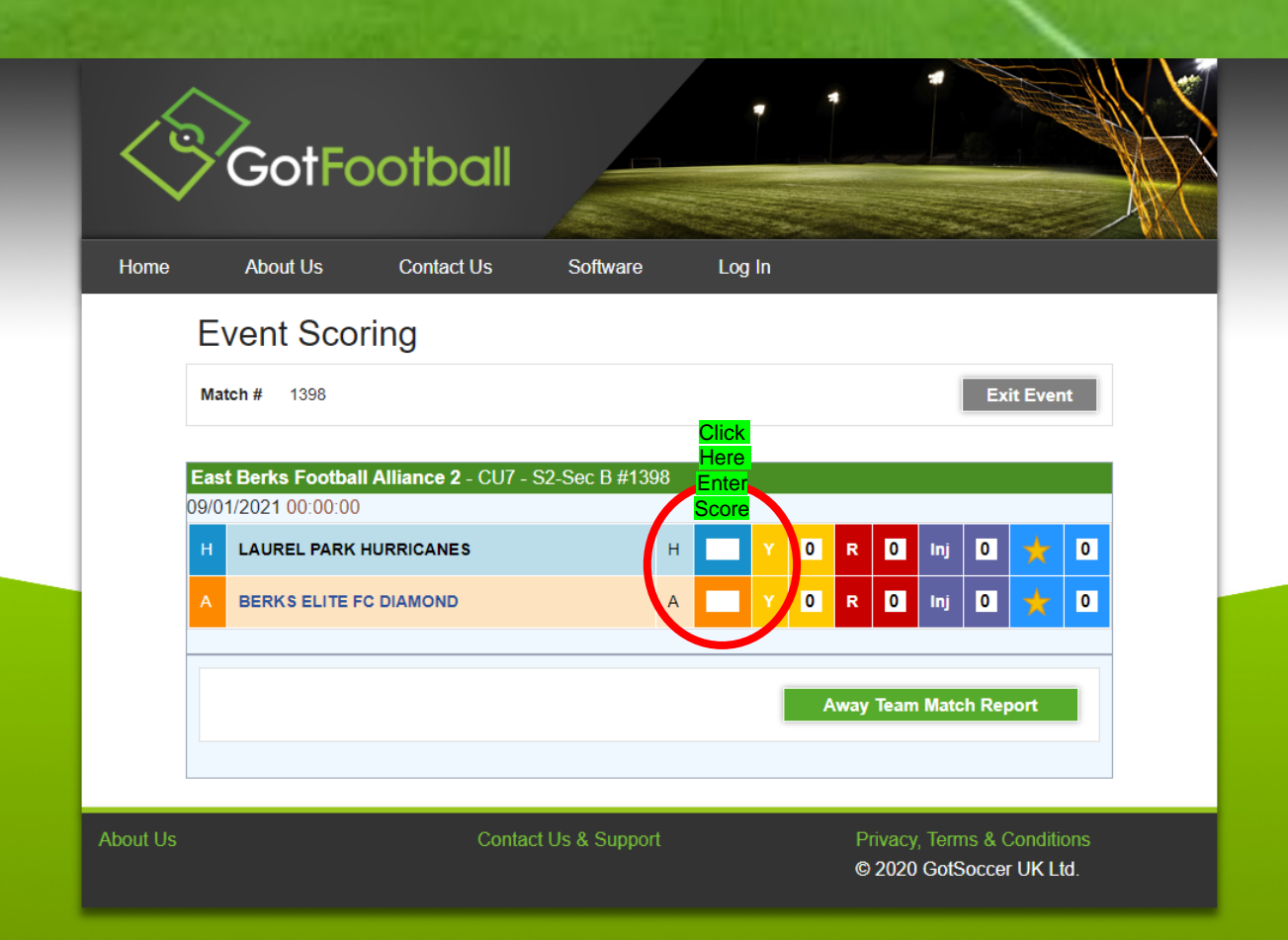

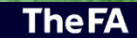

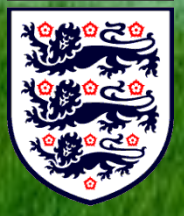

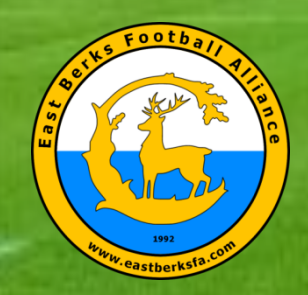

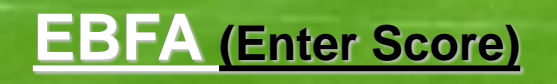

|          | GotF                                                   | ootball                                        |                |      |     |                      |                           |                     |  |
|----------|--------------------------------------------------------|------------------------------------------------|----------------|------|-----|----------------------|---------------------------|---------------------|--|
| Home     | About Us                                               | Contact Us                                     | Software       | Log  | In  |                      |                           |                     |  |
|          | Event Sco                                              | oring                                          |                |      |     |                      |                           |                     |  |
|          | Match # 1398                                           |                                                |                |      |     |                      | Exit                      | Event               |  |
| E<br>()  | East Berks Footb<br>9/01/2021 00:00:0<br>A BERKS ELITE | Dall Alliance 2 - CU7 - S<br>DO<br>EFC DIAMOND | 62-Sec B #1398 | A    | Y O | R 🚺                  | Inj 0                     | <u>+</u> 0          |  |
|          |                                                        | Final Scores Home                              |                | Away |     | Save                 |                           |                     |  |
|          | Back                                                   |                                                |                |      |     |                      |                           |                     |  |
|          |                                                        |                                                |                |      |     | Away Team I          | Match Repo                | rt                  |  |
|          |                                                        |                                                |                |      |     |                      |                           |                     |  |
| About Us |                                                        | Contac                                         | t Us & Support |      |     | Privacy,<br>© 2020 ( | Terms & Co<br>GotSoccer U | nditions<br>IK Ltd. |  |

**The FA** 

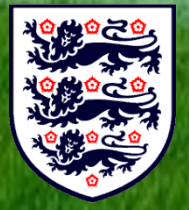

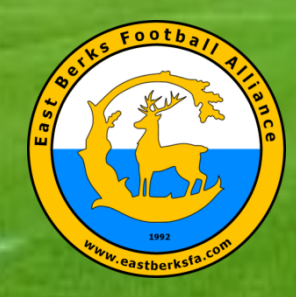

#### Your Details and Match Details)

EBFA Team Match & Respect Report TM&RR V3.01-Wk21 (30-May to 06-Jun-21)

This form is used for the 2020/21 for Team Managers, Team Coaches, Team Contact or Club Official to submit a Team Match/Respect Report (TM&RR) to the East Berks Football Alliance for all schedule EBFA Matches - Played to Result, Abandoned or Not Played "Reoutied"

Email \*

iannile@hotmail.com

TEAM SHEET UPLOAD - For "Played to Result" and "Abandoned" matches please Upload your team sheet in PDF or JPG format - file naming (UXX-#MatchNo-Your Team Name ) i.e. "U15-#I324-EBFA FC Avoyals"... UXX is U07 to U18, #MatchNo is # number on the team sheet, Your Team Name lets us know which team sent the form... the Upload Link is provided below and in the Confirmation Message of this Form, which is displayed after you have submitted this form.

Team Sheet Upload Link - https://driveuploader.com/upload/z4ujAnKWgy/

GDPR & Data Protection: We the East Berks Football Alliance (EBFA) will take all reasonable care to keep your personal information secure and prevent any unauthorised access or unlawful use of it. We process all personal information in accordance with applicable EU/UK data protection legislation. We will use your personal information to register you in the EBFA and will hold your personal information on the EBFA Admin database. GDPR & Duar Protection Statement

|   | Reporter Name *                              |         |
|---|----------------------------------------------|---------|
|   | lan Nile                                     |         |
|   |                                              |         |
|   | Your Club *                                  |         |
| Ì | AFC Aldermaston                              |         |
|   |                                              |         |
|   | Age Group *<br>Select Age Group of your team |         |
| ł | U09 ~                                        |         |
|   | Next Page                                    | 1 of 32 |

#### EBFA Team Match & Respect Report TM&RR V3.01-Wk21 (30-May to 06-Jun-21)

\*Required

#### U09s

U09 Fixtures \*

05-Jun-21-#00288-(U09 S4-Sec Group 02)-AFC Aldermaston v Spencers Wood Hav

U09 Team Reporter Represent Which Team? (As shown in above Fixture List) \*

O Hometeam

Awayteam

U09 Team Reporter Position \*

EBFA MC Official

U09 Fixture Found In List \*

YesNo

Back

Next

Page 4 of 32

TheFA

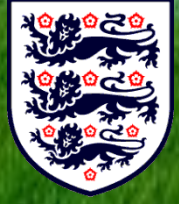

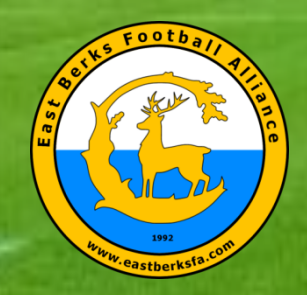

#### Match Played To Result- Score and QFA Details)

| Match Status                                                    | Qualified First Aider                                                                                                    |
|-----------------------------------------------------------------|----------------------------------------------------------------------------------------------------|
| Status of Match *                                               | QFA who is present at Match or Venue (Home or Away Team)                                                                  |
| Match Not Played     Match Abandoned     Match Played to Result | Qualified First Alder * <ul> <li>QFA Present with EBFA Reg Number</li> <li>QFA Present with No EBFA Reg Number</li> </ul> |
| Back Next Page 15 of 32                                         | O QFA NOT present                                                                                                    |
|                                                                 | Back Next Page 20 of 32                                                                                                   |
| Match Result                                                    | Qualified First Aider (Mith EPEA Peo Number)                                                                              |
| Hometeam Score (Full-Time Score) *                              | Oublified First Aider Name*                                                                                               |
| 5                                                               | lan Nile                                                                                                    |
| Awayteam Score (Full-Time Score) *                              | Qualified First Aider EBFA No (i.e. QFA2021-000001) *                                                                     |
|                                                                 | QFA2021-000001                                                                                                    |
| If Trophy Event @ Knockout stage were Penalties Required *      | Back Next Page 21 of 32                                                                                                   |
| N/A Not a Trophy Event Match     Yes                            |                                                                                                    |
| ○ No                                                            |                                                                                                    |
| Back Next Page 18 of 32                                         |                                                                                                    |

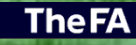

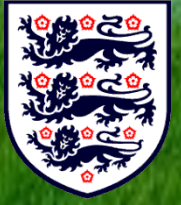

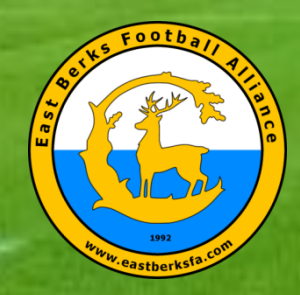

#### Match Played To Result - Referee/Marks & Respect Marks)

| Referee Details                                                            | Respect Marks                                                                                   |
|----------------------------------------------------------------------------|-------------------------------------------------------------------------------------------------|
| Referee *                                                                  | Did You Perform the Respect Handshake Before Match ? *                                          |
| Referee with EBFA Reg Number                                               | (e) Yes                                                                                         |
| O Referee with NO EBFA Reg Number                                          | ○ No                                                                                            |
|                                                                            | COVID-19 - Respect Handshake Not Allowed                                                        |
| Back Next Page 23 of 32                                                    |                                                                                                 |
| 这些此时,这个主要保持的原因就把主义的证                                                       | Was there a Respect Line/Barrier ? *                                                            |
| Referee (With EBFA Reg Number)                                             | () Yes                                                                                          |
| Referee Name (First and Surname) *                                         | ○ No                                                                                            |
|                                                                            |                                                                                                 |
| John Smith                                                                 | Respect Marks - Opposition Players (1-100) *                                                    |
|                                                                            | 92                                                                                              |
| Referee EBFA Reg No (i.e. EB20-REF-LLL-RY-0001) *                          |                                                                                                 |
| EB20-REF-L06-RY-9999                                                       | 1771 <sup>44</sup>                                                                              |
|                                                                            | Respect Marks - Opposition Manager/Coaches (1-100) *                                            |
| Back Next Page 24 of 32                                                    | 95                                                                                              |
| AND AND A CONTRACT OF A CONTRACT OF A                                      |                                                                                                 |
| Referee Performance Marks                                                  | Respect Marks - Opposition Supporters (1-100) *                                                 |
| Referee Performance Mark (1-100) - Below 50 - Please complete comments box | 90                                                                                              |
|                                                                            |                                                                                                 |
| 95                                                                         | Respect Marks Comments (Required if marked below 30)?                                           |
|                                                                            | Add a comment if any of the 3 Respect Marks categories (above) are individually marked below 30 |
| Comments on Why Referee Performance Marks Are Below 50                     | Great sporting and respectful match                                                             |
| Referee was in total control of the match                                  | Back Next Page 27 of 32                                                                         |
|                                                                            |                                                                                                 |
| Back Next Page 26 of 32                                                    |                                                                                                 |

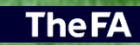

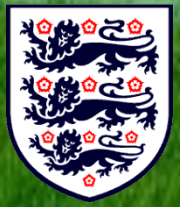

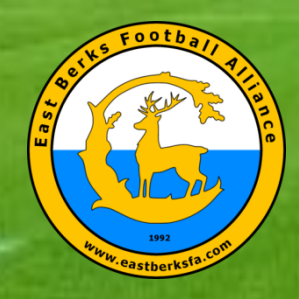

#### Match Played To Result - Match Procedures)

| Match Procedures                                                                                                    |               | Did the Match kick off o  | n time? *        |               |
|----------------------------------------------------------------------------------------------------|---------------|---------------------------|------------------|---------------|
| Did You Receive a GotFootball Game Sheet From Opposition? *                                                                    | 1.531         | Yes                       |                  |               |
| O COVID-19 EBFA Guidance - Yes - By Email                                                                                      | 100           | O No                      |                  |               |
| Yes - Under League 2020/21 Rules and Regulations @ Match                                                                       | 28 C          |                           |                  |               |
| ○ No                                                                                                    | 100           | If kick off was delayed w | /hy?             |               |
| O Other:                                                                                                    | a designed    | Vour answer               |                  |               |
|                                                                                                    | 3134          |                           |                  |               |
| Did You Provide the Referee with a GotFootball Game Sheet (inclusive of Jersey Numbers)? $^{\star}$                            |               | Kick-Off Time? *          |                  |               |
| O COVID-19 EBFA Guidance - Yes - By Email                                                                                      | 1140          | Time                      |                  |               |
| Yes - Under League 2020/21 Rules and Regulations @ Match                                                                       | K.0 S         | 09:15                     |                  |               |
| No - Explain why Not in Comments                                                                                               | Stille        |                           |                  |               |
|                                                                                                    | 6-19 M        | Were there Corner Flags   | s & Goal Nets? * |               |
| Did you exchange Player Registration Cards in accordance with Appendix C Procedure? *                                          | 2345          |                           | Yes              | No            |
| COVID-19 - Yes under EBFA COVID-19 Guidance                                                                                    |               | Corner Flags?             | ۲                | 0             |
| Yes - Under League 2020/21 Rules and Regulations                                                                               | 2.52          | Goal Nets                 | ۲                | 0             |
| No - Explain why Not in Comments                                                                                               |               |                           |                  |               |
| Opposition had No Player Registration Cards (missing cards form completed)                                                     | <b>191</b> 36 |                           |                  |               |
|                                                                                                    | 10000         | Were Goals and Nets Se    | cured? *         |               |
| Did the Referee get Paid? *                                                                                                    |               | Yes - Our Team perform    | med a check      |               |
| All Referees Should be Paid before the Match by the Home Team and Away Team reimburse the Home<br>Team 50% of the Referee Fees |               | O No                      |                  |               |
| O COVID-19 - Yes under EBFA COVID-19 Guidance                                                                                  | 1234          |                           |                  |               |
| Yes - Before Match (Cash)                                                                                                    |               | Match Procedures Comr     | ments?           |               |
| 🔘 Yes - After Match (Cash)                                                                                                    | m. i          | No Commonto               |                  |               |
| O No - Explain why Not in Comments                                                                                             | 2) 5/4        | No comments               |                  |               |
| No - Referee Did Match free of Charge                                                                                          |               | Back Next                 |                  | Page 28 of 32 |

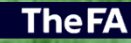

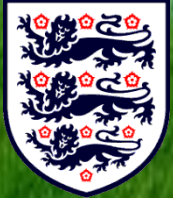

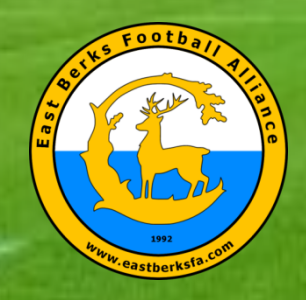

### **EBFA** (Google Forms – Team Match and Respect Report Match Played To Result – End of Report/Submitted)

| End of Report                                                              |  |  |  |  |
|----------------------------------------------------------------------------|--|--|--|--|
| (Last chance to add comments before you submit the Match Report Form)      |  |  |  |  |
| End of Report Comments                                                     |  |  |  |  |
| No Comment                                                                 |  |  |  |  |
|                                                                            |  |  |  |  |
| A copy of your responses will be emailed to the address that you provided. |  |  |  |  |
| Back Submit Page 32 of 32                                                  |  |  |  |  |
| Never submit passwords through Google Forms.                               |  |  |  |  |

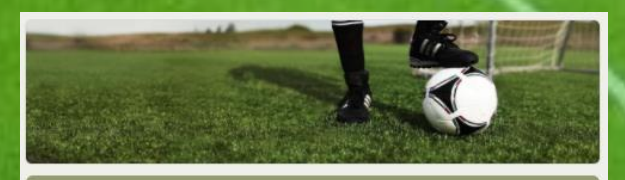

#### EBFA Team Match & Respect Report TM&RR V3.01-Wk21 (30-May to 06-Jun-21)

Thank you for completing this Team Marks & Respect Report

Team Sheet Upload - File Name = yyyy-mm-dd\_UXX\_Match#\_YourTeamName

Team Sheet Upload Link - https://driveuploader.com/upload/z4ujAnKWgy/

Ian Nile - EBFA Chair EBFA is a FA Charter Standard League and affiliated to Berks & Bucks County FA - W-B&B0209 (2020-2021)

Edit your response Submit another response

This content is neither created nor endorsed by Google. Report Abuse - Terms of Service - Privacy Policy

Google Forms

Google send you an email with a copy of your submission

**The FA** 

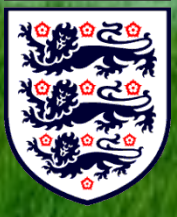

(Please retain this email for an queries relating to proof of submission)

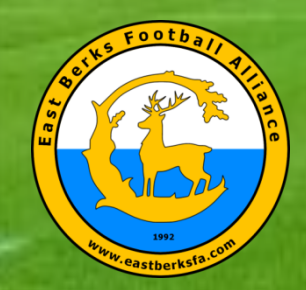

## EBFA (Google Drive – Complete Team Sheet Upload)

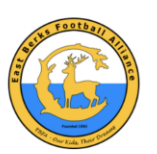

(Please Enter Name as UXX Match# [ie U13 2456]) EBFA Team Sheet Upload

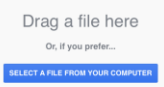

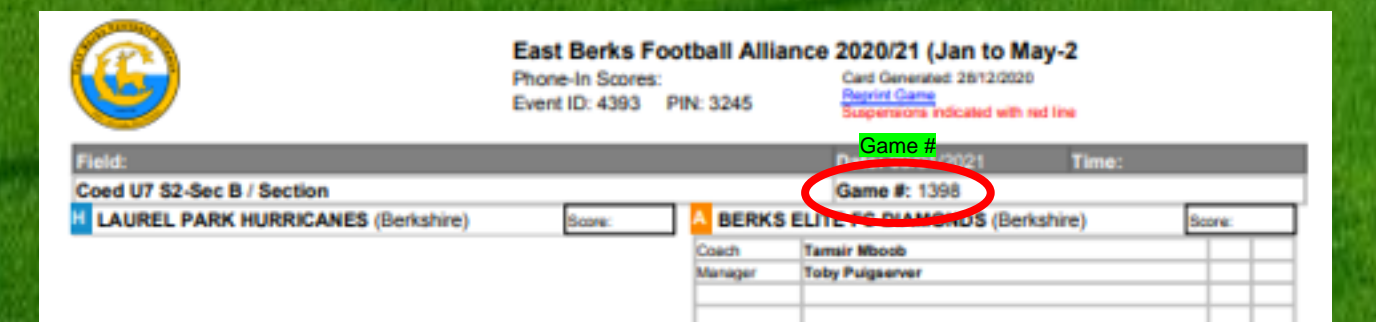

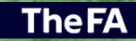

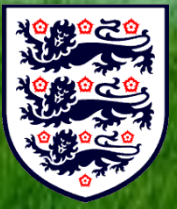

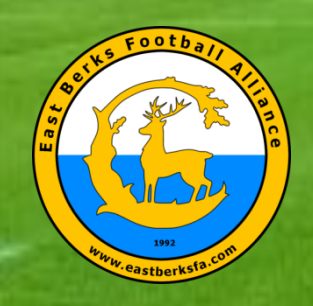

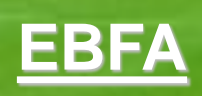

## Questions

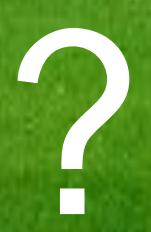

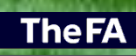

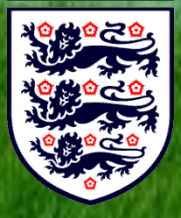